#### **GROUP 13D**

# TRACTION CONTROL SYSTEM (TCL)

#### CONTENTS

| GENERAL DESCRIPTION                        | 13D-2  |
|--------------------------------------------|--------|
| TRACTION CONTROL SYSTEM (TCL)<br>DIAGNOSIS | 13D-2  |
|                                            | 120.2  |
| TROUBLESHOOTING STRATEGY                   | 13D-2  |
| DIAGNOSIS FUNCTION.                        | 13D-3  |
| DIAGNOSTIC TROUBLE CODE CHART              | 13D-7  |
| DIAGNOSTIC TROUBLE CODE<br>PROCEDURES      | 13D-9  |
| SYMPTOM CHART                              | 13D-25 |
| SYMPTOM PROCEDURES                         | 13D-26 |
| DATA LIST REFERENCE TABLE                  | 13D-40 |
| ACTUATOR TEST REFERENCE TABLE              | 13D-40 |
| CHECK AT ABS/TCL-ECU TERMINAL VOLTAGE      | 13D-41 |

| SPECIAL TOOLS                                                             | 13D-45                     |
|---------------------------------------------------------------------------|----------------------------|
| ON-VEHICLE SERVICE                                                        | 13D-46                     |
| TCL INDICATOR LIGHT CHECK                                                 | 13D-46                     |
| TCL OPERATION CHECK                                                       | 13D-47                     |
| TCL SWITCH CHECK                                                          | 13D-47                     |
| WHEEL SPEED SENSOR CHECK                                                  | 13D-47                     |
| тсі switch                                                                | 13D-48                     |
| REMOVAL AND INSTALLATION                                                  | 120 40                     |
|                                                                           | 130-40                     |
| WHEEL SPEED SENSOR                                                        | 13D-48                     |
| WHEEL SPEED SENSOR         REMOVAL AND INSTALLATION                       | 13D-48<br>13D-48<br>13D-48 |
| WHEEL SPEED SENSOR          REMOVAL AND INSTALLATION          ABS/TCL-ECU | 13D-48<br>13D-48<br>13D-48 |

#### GENERAL DESCRIPTION

The traction control system (TCL) controls engine output to prevent the wheelspin of the drive wheels (front wheels) for improved stability.

#### **CONSTRUCTION DIAGRAM**

M1136000100029

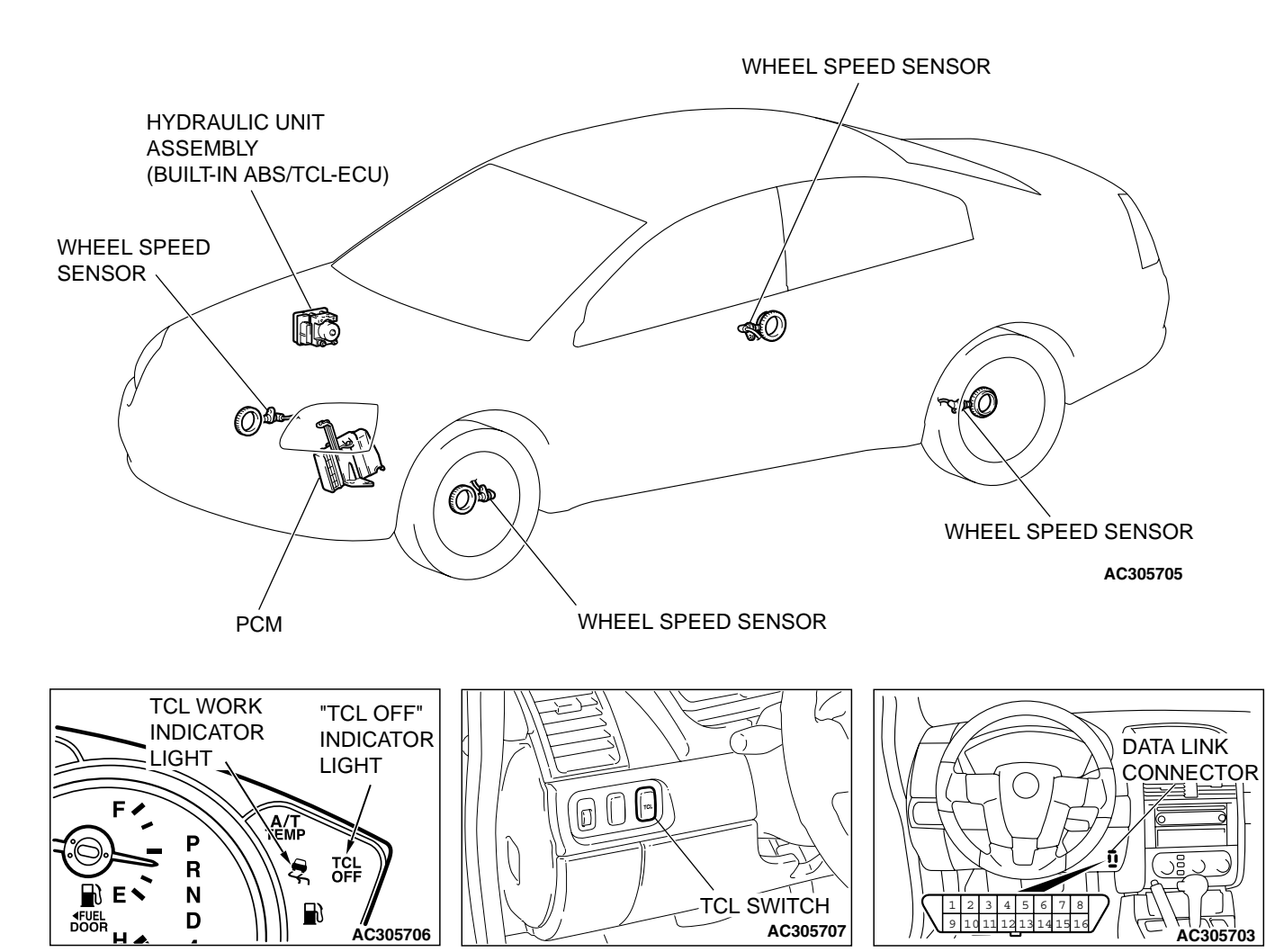

AC305708AB

#### TRACTION CONTROL SYSTEM (TCL) DIAGNOSIS INTRODUCTION TO TRACTION CONTROL SYSTEM (TCL) DIAGNOSIS

# TCL Diagnostic Trouble Code Detection Conditions

TCL diagnostic trouble codes (TCL DTCs) are set under different conditions, depending on the malfunction detected. Most TCL DTCs will only be set during vehicle operation. Some TCL DTCs will also be set during the TCL self-check immediately after the engine is started. When you check if an TCL DTC will be displayed again after the DTC has been erased, you should recreate the TCL DTC set conditions. Depending on the detection timing and set conditions for the specific TCL DTC, you must either drive the vehicle or turn the engine off and restart it. To set the proper conditions for that DTC again, refer to "TCL DTC SET CONDITIONS" for each TCL DTC that you are trying to reset.

| <b>TSB</b> Revision |  |
|---------------------|--|
|                     |  |

#### TROUBLESHOOTING STRATEGY

Use these steps to plan your diagnostic strategy. If you follow them carefully, you will check most of the possible causes of a TCL problem.

- 1. Gather information from the customer.
- Verify that the condition described by the customer exists.
- Check the vehicle for any TCL DTC. (Refer to P.13D-3, Diagnosis Function – How to Read and Erase Diagnostic Trouble Codes).
- If you can verify the condition but no TCL DTCs are set, and the malfunction may be intermittent. (Refer to GROUP 00, How to Use Troubleshooting/Inspection Service Points - How to Cope with Intermittent Malfunctions P.00-14).

M1136003100062 5. If you can verify the condition but there is no TCL

- DTCs, or the system cannot communicate with scan tool MB991958 (MUT-III sub assembly), and find the fault. (Refer to P. 13D-25, Symptom Chart).
- 6. If there is a TCL DTC, record the number of the code, then erase the code from vehicle memory using the scan tool MB991958 (MUT-III sub assembly). (Refer to P. 13D-3, Diagnosis Function How to Read and Erase Diagnostic Trouble Codes).
- 7. Re-create the TCL DTC set conditions to see if the same TCL DTC will set again. (Refer to P.13D-3, Diagnosis Function – How to Read and Erase Diagnostic Trouble Codes).
- If the same TCL DTC sets again, perform the diagnostic procedures for the set code. (Refer to P.13D-7, Diagnostic Trouble Code Chart).

#### DIAGNOSIS FUNCTION

M1136003200025

#### HOW TO CONNECT THE SCAN TOOL (MUT-III)

#### **Required Special Tools:**

MB991958: Scan Tool (MUT-III Sub Assembly)

- MB991824: Vehicle Communication Interface (V.C.I.)
- MB991827: MUT-III USB Cable
- MB991910: MUT-III Main Harness A

#### 

To prevent damage to scan tool MB991958, always turn the ignition switch to the "LOCK" (OFF) position before connecting or disconnecting scan tool MB991958.

- 1. Ensure that the ignition switch is at the "LOCK" (OFF) position.
- 2. Start up the personal computer.
- Connect special tool MB991827 to special tool MB991824 and the personal computer.
- 4. Connect special tool MB991910 to special tool MB991824.
- 5. Connect special tool MB991910 to the data link connector.
- 6. Turn the power switch of special tool MB991824 to the "ON" position.

NOTE: When special tool MB991824 is energized, special tool MB991824 indicator light will be illuminated in a green color.

7. Start the MUT-III system on the personal computer. NOTE: Disconnect the scan tool MB991958 is the reverse of the connecting sequence, making sure that the ignition switch is at the "LOCK" (OFF) position.

| DATA LINK<br>CONNECTOR |
|------------------------|
| ((, \ └── \ MB991910   |
| MB991824               |
|                        |
| MB991827 AC305412AB    |

| TSB Revision |  |
|--------------|--|
|              |  |

#### HOW TO READ AND ERASE DIAGNOSTIC TROUBLE CODES

#### **Required Special Tools:**

- MB991958: Scan Tool (MUT-III Sub Assembly)
- MB991824: V.C.I.
  - MB991827: MUT-III USB Cable
  - MB991910: MUT-III Main Harness A

#### 

To prevent damage to scan tool MB991958, always turn the ignition switch to the "LOCK" (OFF) position before connecting or disconnecting scan tool MB991958.

NOTE: If the battery voltage is low, diagnostic trouble codes will not be set. Check the battery if scan tool MB991958 does not display.

- 1. Connect scan tool MB991958 to the data link connector.
- 2. Turn the ignition switch to the "ON" position.
- 3. Select "Interactive Diagnosis" from the start-up screen.
- 4. Select "System Select".
- 5. Choose "TCL" from the "POWERTRAIN" tab.
- 6. Select "Diagnostic Trouble Code".
- 7. If a DTC is set, it is shown.
- 8. Choose "DTC erase" to erase the DTC.
- 9. Turn the ignition switch to the "LOCK" (OFF) position.
- 10.Disconnect scan tool MB991958.

#### HOW TO READ DATA LIST

#### **Required Special Tools:**

- MB991958: Scan Tool (MUT-III Sub Assembly)
  - MB991824: V.C.I.
  - MB991827: MUT-III USB Cable
  - MB991910: MUT-III Main Harness A

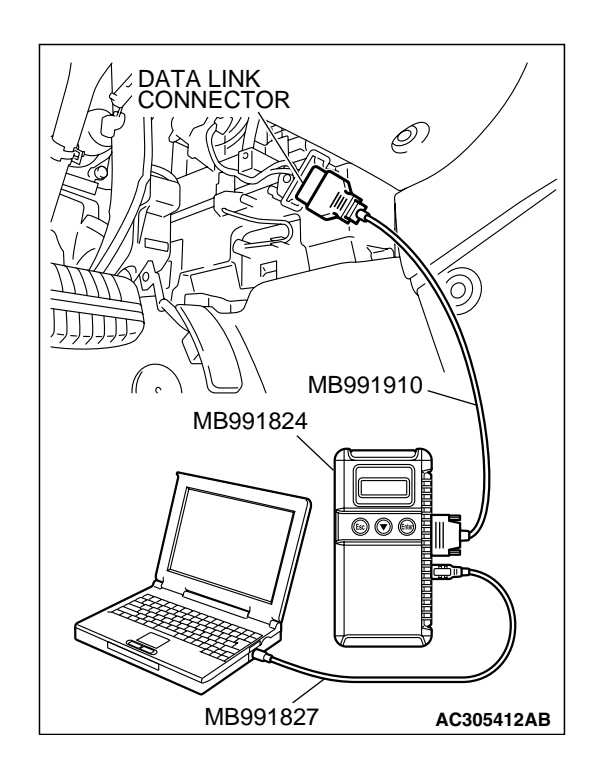

| TSR | Revision |  |
|-----|----------|--|
|     |          |  |

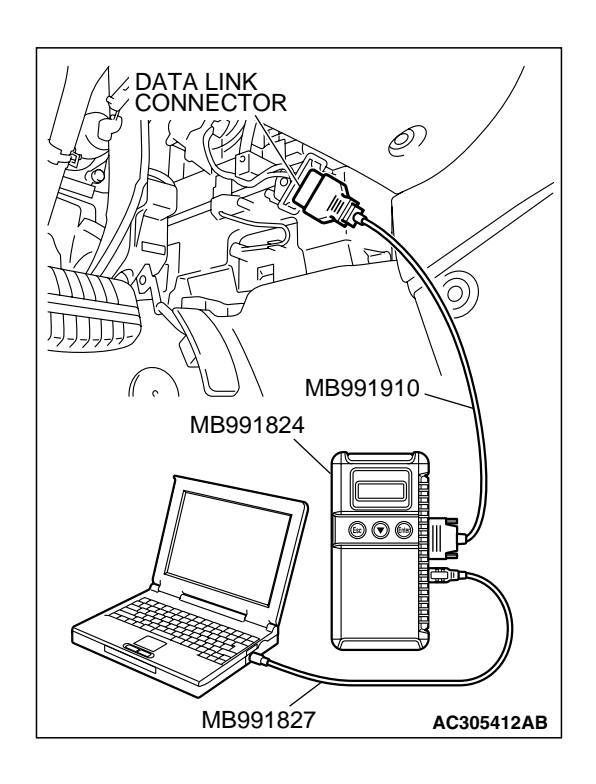

#### 

# To prevent damage to scan tool MB991958, always turn the ignition switch to the "LOCK" (OFF) position before connecting or disconnecting scan tool MB991958.

- 1. Connect scan tool MB991958 to the data link connector.
- 2. Turn the ignition switch to the "ON" position.
- 3. Select "Interactive Diagnosis" from the start-up screen.
- 4. Select "System Select."
- 5. Choose "TCL" from the "POWERTRAIN" tab.
- 6. Select "Data List."
- 7. Choose an appropriate item.
- 8. Turn the ignition switch to the "LOCK" (OFF) position.
- 9. Disconnect scan tool MB991958.

#### HOW TO PERFORM ACTUATOR TEST

#### **Required Special Tools:**

- MB991958: Scan Tool (MUT-III Sub Assembly)
  - MB991824: V.C.I.
  - MB991827: MUT-III USB Cable
  - MB991910: MUT-III Main Harness A

#### 

To prevent damage to scan tool MB991958, always turn the ignition switch to the "LOCK" (OFF) position before connecting or disconnecting scan tool MB991958.

- 1. Connect scan tool MB991958 to the data link connector.
- 2. Turn the ignition switch to the "ON" position.
- 3. Select "Interactive Diagnosis" from the start-up screen.
- 4. Select "System Select."
- 5. Choose "TCL" from the "POWERTRAIN" tab.
- 6. Choose "Actuator Test" from "TCL" screen.
- 7. Choose an appropriate item.
- 8. Turn the ignition switch to the "LOCK" (OFF) position.
- 9. Disconnect scan tool MB991958.

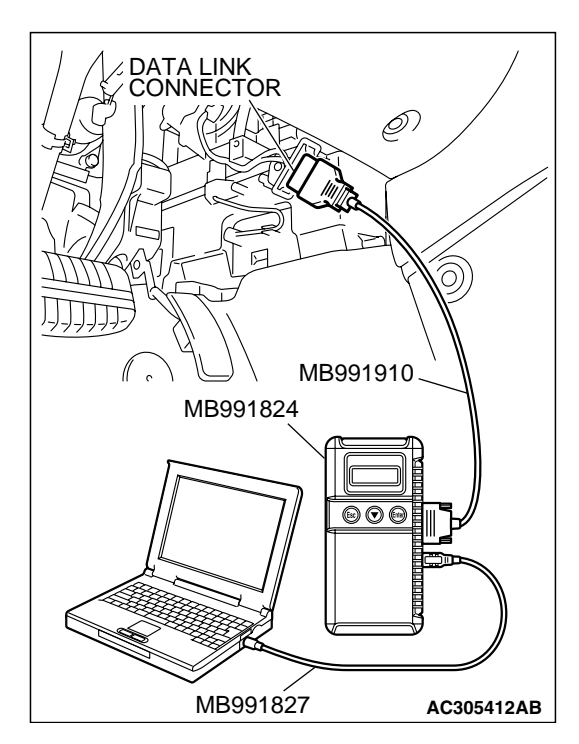

| TSB Revision |
|--------------|
|--------------|

# MB991827 AC305412AB

#### HOW TO DIAGNOSE THE CAN BUS LINE

#### **Required Special Tools:**

- MB991958: Scan Tool (MUT-III Sub Assembly)
  - MB991824: V.C.I.
  - MB991827: MUT-III USB Cable
  - MB991910: MUT-III Main Harness A

#### 

# To prevent damage to scan tool MB991958, always turn the ignition switch to the "LOCK" (OFF) position before connecting or disconnecting scan tool MB991958.

- 1. Connect scan tool MB991958 to the data link connector.
- 2. Turn the ignition switch to the "ON" position.
- 3. Select the "CAN bus diagnosis" from the start-up screen.
- 4. When the vehicle information is displayed, confirm that it matches the vehicle whose CAN bus lines will be diagnosed.
- If the information is correct, go to step 8.
- If not, go to step 5.
- 5. Select the "view vehicle information" button.
- 6. Enter the vehicle information and select the "OK" button.
- 7. When the vehicle information is displayed, confirm again that it matches the vehicle which is diagnosed CAN bus line.
- If they match, go to step 8.
- If not, go to step 5.
- 8. Press the "OK" button.
- When the optional equipment screen is displayed, choose the one which the vehicle is fitted with, and then select the "OK" button.
- 10.Turn the ignition switch to the "LOCK" (OFF) position.
- 11.Disconnect scan tool MB991958.

#### DIAGNOSTIC TROUBLE CODE CHART

M1136003300022

#### 

During diagnosis, a DTC associated with other system may be set when the ignition switch is turned on with connector(s) disconnected. On completion, confirm all systems for DTC(s). If DTC(s) are set, erase them all.

Follow the inspection chart that is appropriate for the diagnostic trouble code.

| DTC   | INSPECTION ITEM                | DIAGNOSTIC CONTENT            | REFERENCE PAGE                                                                           |
|-------|--------------------------------|-------------------------------|------------------------------------------------------------------------------------------|
| C1200 | Front right wheel speed sensor | Open circuit or short circuit | GROUP 35B, ABS<br>Diagnosis –<br>Diagnostic Trouble<br>Code Procedures<br>C1200 P.35B-10 |
| C1201 | Front right wheel speed sensor | Abnormal output signal        | GROUP 35B, ABS<br>Diagnosis –<br>Diagnostic Trouble<br>Code Procedures<br>C1201 P.35B-26 |
| C1205 | Front left wheel speed sensor  | Open circuit or short circuit | GROUP 35B, ABS<br>Diagnosis –<br>Diagnostic Trouble<br>Code Procedures<br>C1205 P.35B-10 |
| C1206 | Front left wheel speed sensor  | Abnormal output signal        | GROUP 35B, ABS<br>Diagnosis –<br>Diagnostic Trouble<br>Code Procedures<br>C1206 P.35B-26 |
| C1210 | Rear right wheel speed sensor  | Open circuit or short circuit | GROUP 35B, ABS<br>Diagnosis –<br>Diagnostic Trouble<br>Code Procedures<br>C1210 P.35B-10 |
| C1211 | Rear right wheel speed sensor  | Abnormal output signal        | GROUP 35B, ABS<br>Diagnosis –<br>Diagnostic Trouble<br>Code Procedures<br>C1211 P.35B-26 |
| C1215 | Rear left wheel speed sensor   | Open circuit or short circuit | GROUP 35B, ABS<br>Diagnosis –<br>Diagnostic Trouble<br>Code Procedures<br>C1215 P.35B-10 |
| C1216 | Rear left wheel speed sensor   | Abnormal output signal        | GROUP 35B, ABS<br>Diagnosis –<br>Diagnostic Trouble<br>Code Procedures<br>C1216 P.35B-26 |

| C1226*       ABS front right solenoid outlet valve       -         C1231*       ABS front left solenoid outlet valve       -         C1236*       ABS front left solenoid valve inlet valve       -         C1241*       ABS front left solenoid valve outlet valve       -         C1246*       ABS front left solenoid valve outlet valve       -         C1256*       ABS rear right solenoid valve outlet valve       -         C1261*       ABS rear left solenoid valve outlet valve       -         C1266*       ABS rear left solenoid valve outlet valve       -         C1264*       ABS rear left solenoid valve outlet valve       -         C1264*       ABS rear left solenoid valve outlet valve       -         C1274*       ABS solenoid valve power circuit stuck off       -         C1274*       ABS solenoid valve power circuit stuck on       -         C1279*       ABS solenoid valve power circuit stuck on       -         C1396       Engine torque intervention refusal       P.13D-9         C1397       Transmission range switch failure       P.13D-11         C1607       ABS/TCL-ECU failure       GROUP 35B, ABS         Diagnosis -       Diagnosis -       Diagnosis -         C1860       ABS/TCL-ECU power supply       Abnormal drop in voltage                                                                                                    | DTC    | INSPECTION ITEM                                                                                                 | DIAGNOSTIC CONTENT       | REFERENCE PAGE                                                                           |
|----------------------------------------------------------------------------------------------------|--------|----------------------------------------------------------------------------------------------------|--------------------------|------------------------------------------------------------------------------------------|
| C1231*       ABS front light solenoid valve inlet valve       -         C1246*       ABS front left solenoid valve inlet valve       -         C1241*       ABS rear right solenoid valve inlet valve       -         C1256*       ABS rear right solenoid valve inlet valve       -         C1266*       ABS rear left solenoid valve inlet valve       -         C1266*       ABS rear left solenoid valve outlet valve       -         C1266*       ABS hydraulic unit motor stuck       -         C1273*       ABS hydraulic unit motor drive circuit stuck off       -         C1274*       ABS solenoid valve power circuit stuck off       -         C1274*       ABS solenoid valve power circuit stuck off       -         C1274*       ABS solenoid valve power circuit stuck off       -         C1274*       ABS solenoid valve power circuit stuck off       -         C1395       Brake fluid filling incompleted       -         C1396       Engine torque intervention refusal       P.13D-9         C1397       Transmission range switch failure       GROUP 35B, ABS       Diagnosis -         Diagnostic Trouble       Code Procedures       C1607 P.35B-71       C1860       ABS/TCL-ECU power supply       Abnormal rise in voltage       GROUP 35B, ABS       Diagnosis -                                                                                                    | C1226* | ABS front right solenoid inlet valve                                                                            | )                        | -                                                                                        |
| C1236*       ABS front left solenoid valve inlet valve       -         C1241*       ABS front left solenoid valve outlet valve       -         C1246*       ABS rearright solenoid valve outlet valve       -         C1251*       ABS rear left solenoid valve outlet valve       -         C1266*       ABS rear left solenoid valve outlet valve       -         C1266*       ABS hydraulic unit motor stuck       -         C1274*       ABS hydraulic unit motor drive circuit stuck off       -         C1274*       ABS noptraulic unit motor drive circuit stuck off       -         C1274*       ABS solenoid valve power circuit stuck off       -         C1274*       ABS solenoid valve power circuit stuck on       -         C1396       Engine torque intervention refusal       P.13D-9         C1397       Transmission range switch failure       P.13D-11         C1607       ABS/TCL-ECU failure       GROUP 35B, ABS         Diagnostic Trouble       Code Procedures         C1860       ABS/TCL-ECU power supply       Abnormal rise in voltage       GROUP 35B, ABS         Diagnostic Trouble       Code Procedures       C1607 P.35B-71         C1861       ABS/TCL-ECU power supply       Abnormal rise in voltage       GROUP 35B, ABS         Diagnostic Trouble                                                                                                    | C1231* | ABS front right solenoid outlet value                                                                           | /e                       | -                                                                                        |
| C1241*       ABS front left solenoid valve outlet valve       -         C1246*       ABS rear right solenoid valve inlet valve       -         C1256*       ABS rear right solenoid valve outlet valve       -         C1266*       ABS rear left solenoid valve outlet valve       -         C1266*       ABS rear left solenoid valve outlet valve       -         C1266*       ABS hydraulic unit motor stuck       -         C1273*       ABS solenoid valve power circuit stuck off       -         C1274*       ABS solenoid valve power circuit stuck on       -         C1279*       ABS solenoid valve power circuit stuck on       -         C1279*       ABS solenoid valve power circuit stuck on       -         C1395*       Brake fluid filling incompleted       -         C1397       Transmission range switch failure       P.13D-9         C1807       ABS/TCL-ECU failure       GROUP 35B, ABS         Diagnosis –       Diagnosis –       Diagnosis –         Diagnosis –       Diagnosis –       Diagnosis –         C1860       ABS/TCL-ECU power supply       Abnormal rise in voltage       GROUP 35B, ABS         Diagnostic Trouble       Code Procedures       C1860 P.35B-73         C1861       ABS/TCL-ECU power supply       Abnormal drop in voltage </td <td>C1236*</td> <td>ABS front left solenoid valve in let</td> <td>valve</td> <td>-</td>                                                                                                    | C1236* | ABS front left solenoid valve in let                                                                            | valve                    | -                                                                                        |
| C1246*       ABS rear right solenoid valve inlet valve       -         C1251*       ABS rear left solenoid valve outlet valve       -         C1256*       ABS rear left solenoid valve outlet valve       -         C1261*       ABS rear left solenoid valve outlet valve       -         C1266*       ABS rear left solenoid valve outlet valve       -         C1266*       ABS hydraulic unit motor stuck       -         C1274*       ABS solenoid valve power circuit stuck off       -         C1279*       ABS solenoid valve power circuit stuck on       -         C1279*       ABS solenoid valve power circuit stuck on       -         C1395*       Brake fluid filling incompleted       -         C1396       Engine torque intervention refusal       P.13D-9         C1397       Transmission range switch failure       P.13D-11         C1607       ABS/TCL-ECU failure       GROUP 35B, ABS         Diagnosis –       Diagnosis –       Diagnosis –         Diagnosis –       Diagnosis –       Diagnosis –         C1860       ABS/TCL-ECU power supply       Abnormal rise in voltage       GROUP 35B, ABS         Diagnosit =       Diagnosit =       Diagnosit =       Diagnosit =         Diagnosit =       Diagnosit =       Diagnosit =                                                                                                    | C1241* | ABS front left solenoid valve outlet                                                                            | t valve                  | -                                                                                        |
| C1251*       ABS rear left solenoid valve outlet valve       -         C1256*       ABS rear left solenoid valve intel valve       -         C1261*       ABS rear left solenoid valve outlet valve       -         C1266*       ABS nydraulic unit motor stuck       -         C1273*       ABS hydraulic unit motor drive circuit stuck off       -         C1274*       ABS solenoid valve power circuit stuck off       -         C1279*       ABS solenoid valve power circuit stuck on       -         C1395*       Brake fluid filling incompleted       -         C1396       Engine torque intervention refusal       P.13D-9         C1397       Transmission range switch failure       P.13D-11         C1607       ABS/TCL-ECU failure       GROUP 35B, ABS         Diagnostic Trouble       Code Procedures         C1860       ABS/TCL-ECU power supply       Abnormal rise in voltage       GROUP 35B, ABS         Diagnostic Trouble       Code Procedures       C1860 P.35B-73         C1861       ABS/TCL-ECU power supply       Abnormal drop in voltage       GROUP 35B, ABS         Diagnostic Trouble       Code Procedures       C186 P.35B-73         U1073       CAN communications system bus off       GROUP 35B, ABS       Diagnostic Trouble         Code Procedure                                                                                                    | C1246* | ABS rear right solenoid valve inlet                                                                             | valve                    | -                                                                                        |
| C1256*       ABS rear left solenoid valve inlet valve       -         C1261*       ABS near left solenoid valve outlet valve       -         C1266*       ABS hydraulic unit motor stuck       -         C1274*       ABS hydraulic unit motor drive circuit stuck off       -         C1274*       ABS solenoid valve power circuit stuck off       -         C1279*       ABS solenoid valve power circuit stuck off       -         C1395*       Brake fluid filling incompleted       -         C1397       Transmission range switch failure       P. 13D-9         C1607       ABS/TCL-ECU failure       Diagnosis –         Diagnosis –       Diagnosis –       Diagnosis –         Diagnosis –       Diagnosis –       Diagnosis –         Diagnosis –       Diagnosis –       Diagnosis –         C1860       ABS/TCL-ECU power supply       Abnormal rise in voltage       GROUP 35B, ABS         Diagnosis –       Diagnosis –       Diagnosis –       Diagnosis –         Diagnosis –       Diagnosis –       Diagnosis –       Diagnosis –         C1860       ABS/TCL-ECU power supply       Abnormal rise in voltage       GROUP 35B, ABS       Diagnosis –         Diagnostic Trouble       Code Procedures       C1860 P. 35B, 73       Diagnosis –       Dia                                                                                                    | C1251* | ABS rear right solenoid valve outle                                                                             | et valve                 | -                                                                                        |
| C1281*       ABS rear left solenoid valve outlet valve       -         C1266*       ABS hydraulic unit motor stuck       -         C1273*       ABS hydraulic unit motor drive circuit stuck off       -         C1274*       ABS solenoid valve power circuit stuck off       -         C1279*       ABS solenoid valve power circuit stuck off       -         C1279*       ABS solenoid valve power circuit stuck off       -         C1279*       ABS solenoid valve power circuit stuck on       -         C1395*       Brake fluid filling incompleted       -         C1397       Transmission range switch failure       P.13D-9         C1607       ABS/TCL-ECU failure       GROUP 35B, ABS         Diagnostic Trouble       Code Procedures         C1860       ABS/TCL-ECU power supply       Abnormal rise in voltage       GROUP 35B, ABS         Diagnostic Trouble       Code Procedures       C1860 P.35B-73         C1861       ABS/TCL-ECU power supply       Abnormal rise in voltage       GROUP 35B, ABS         Diagnostic Trouble       Code Procedures       C1860 P.35B-73         U1073       CAN communications system bus off       GROUP 35B, ABS       Diagnosis –         Diagnostic Trouble       Code Procedures       C1861 P.35B-73       Diagnosis –       Diagnosis                                                                                                    | C1256* | ABS rear left solenoid valve inlet v                                                                            | alve                     | -                                                                                        |
| C1266*       ABS hydraulic unit motor stuck       -         C1273*       ABS hydraulic unit motor drive circuit stuck off       -         C1274*       ABS solenoid valve power circuit stuck off       -         C1279*       ABS solenoid valve power circuit stuck onf       -         C1279*       ABS solenoid valve power circuit stuck on       -         C1395*       Brake fluid filling incompleted       -         C1397       Transmission range switch failure       P.13D-9         C1397       Transmission range switch failure       P.13D-11         C1607       ABS/TCL-ECU failure       GROUP 35B, ABS         Diagnosis -       Diagnosis -         Diagnosis -       Diagnosis -         Diagnosis -       Diagnosis -         Diagnosis -       Diagnosis -         Diagnosis -       Diagnosis -         Diagnosis -       Diagnosis -         Diagnosis -       Diagnosis -         Diagnosis -       Diagnosis -         Diagnosis -       Diagnosis -         Diagnosis -       Diagnosis -         Diagnosis -       Diagnosis -         Diagnosis -       Diagnosis -         Diagnosis -       Diagnosis -         Diagnosis -       Diagnosis -                                                                                                    | C1261* | ABS rear left solenoid valve outlet                                                                             | valve                    | -                                                                                        |
| C1273*       ABS hydraulic unit motor drive circuit stuck off       -         C1274*       ABS hydraulic unit motor drive circuit stuck on       -         C1279*       ABS solenoid valve power circuit stuck off       -         C1279*       ABS solenoid valve power circuit stuck on       -         C1395*       Brake fluid filling incompleted       -         C1396       Engine torque intervention refusal       P.13D-9         C1307       Transmission range switch failure       P.13D-11         C1607       ABS/TCL-ECU failure       GROUP 35B, ABS<br>Diagnostis -<br>Diagnostic Trouble<br>Code Procedures<br>C1607 P.35B-71         C1860       ABS/TCL-ECU power supply       Abnormal rise in voltage       GROUP 35B, ABS<br>Diagnosis -<br>Diagnostic Trouble<br>Code Procedures<br>C1860 P.35B-73         C1861       ABS/TCL-ECU power supply       Abnormal drop in voltage       GROUP 35B, ABS<br>Diagnosis -<br>Diagnostic Trouble<br>Code Procedures<br>C1861 P.35B-73         U1073       CAN communications system bus off       GROUP 35B, ABS<br>Diagnosis -<br>Diagnostic Trouble<br>Code Procedures<br>U1073 P.36B-79       P.13D-13         U1100       CAN communications system time out error A/T related data       P.13D-11         U1120       CAN communications system TCL uncontrollable by engine<br>malfunction       P.13D-21                                                                                                    | C1266* | ABS hydraulic unit motor stuck                                                                                  |                          | -                                                                                        |
| C1274*       ABS hydraulic unit motor drive circuit stuck on       -         C1278*       ABS solenoid valve power circuit stuck off       -         C1279*       ABS solenoid valve power circuit stuck on       -         C1396*       Brake fluid filling incompleted       -         C1397       Transmission range switch failure       P.13D-9         C1607       ABS/TCL-ECU failure       GROUP 35B, ABS         Diagnosis –       Diagnosis –         Diagnosis –       Diagnosis –         C1860       ABS/TCL-ECU power supply       Abnormal rise in voltage       GROUP 35B, ABS         C1860       ABS/TCL-ECU power supply       Abnormal rise in voltage       GROUP 35B, ABS         Diagnosis –       Diagnosis –       Diagnosis –         Diagnosis –       Diagnosis –       Diagnosis –         C1860       ABS/TCL-ECU power supply       Abnormal rise in voltage       GROUP 35B, ABS         Diagnosis –       Diagnosis –       Diagnosis –       Diagnosis –         U1073       CAN communications system bus off       GROUP 35B, ABS       Diagnosis –         U1070       CAN communications system time out error engine related data       P.13D-13         U1100       CAN communications system time out error A/T related data       P.13D-21                                                                                                    | C1273* | ABS hydraulic unit motor drive circ                                                                             | cuit stuck off           | -                                                                                        |
| C1278*       ABS solenoid valve power circuit stuck off       -         C1279*       ABS solenoid valve power circuit stuck on       -         C1395*       Brake fluid filling incompleted       -         C1396       Engine torque intervention refusal       P.13D-9         C1397       Transmission range switch failure       P.13D-11         C1607       ABS/TCL-ECU failure       GROUP 35B, ABS         Diagnosis –       Diagnosis –         Diagnosis –       Diagnosis –         C1607       ABS/TCL-ECU power supply       Abnormal rise in voltage       GROUP 35B, ABS         C1860       ABS/TCL-ECU power supply       Abnormal rise in voltage       GROUP 35B, ABS         Diagnosis –       Diagnosis –       Diagnosis –         Diagnosis –       Diagnosis –       Diagnosis –         C1861       ABS/TCL-ECU power supply       Abnormal drop in voltage       GROUP 35B, ABS         Diagnosis –       Diagnosis –       Diagnosis –       Diagnosis –         U1073       CAN communications system bus off       GROUP 35B, ABS       Diagnosis –         U1070       CAN communications system time out error engine related data       P.13D-13         U1100       CAN communications system time out error A/T related data       P.13D-17         U1                                                                                                    | C1274* | ABS hydraulic unit motor drive circ                                                                             | cuit stuck on            | -                                                                                        |
| C1279*       ABS solenoid valve power circuit stuck on       -         C1395*       Brake fluid filling incompleted       -         C1396       Engine torque intervention refusal       P.13D-9         C1397       Transmission range switch failure       P.13D-11         C1607       ABS/TCL-ECU failure       GROUP 35B, ABS<br>Diagnosis –<br>Diagnostic Trouble<br>Code Procedures<br>C1607 P.35B-71         C1860       ABS/TCL-ECU power supply       Abnormal rise in voltage       GROUP 35B, ABS<br>Diagnosis –<br>Diagnostic Trouble<br>Code Procedures<br>C1607 P.35B-73         C1861       ABS/TCL-ECU power supply       Abnormal rise in voltage       GROUP 35B, ABS<br>Diagnosis –<br>Diagnostic Trouble<br>Code Procedures<br>C1860 P.35B-73         C1861       ABS/TCL-ECU power supply       Abnormal drop in voltage       GROUP 35B, ABS<br>Diagnosis –<br>Diagnostic Trouble<br>Code Procedures<br>C1861 P.35B-73         U1073       CAN communications system bus off       GROUP 35B, ABS<br>Diagnosis –<br>Diagnostic Trouble<br>Code Procedures<br>U1073 P.35B-79         U1100       CAN communications system time out error engine related data       P.13D-13         U1101       CAN communications system TCL uncontrollable by engine<br>malfunction       P.13D-21         U1400       Dynamic range error APS1       P.13D-25                                                                                                    | C1278* | ABS solenoid valve power circuit s                                                                              | stuck off                | -                                                                                        |
| C1395*       Brake fluid filling incompleted       -         C1396       Engine torque intervention refusal       P.13D-9         C1397       Transmission range switch failure       P.13D-11         C1607       ABS/TCL-ECU failure       GROUP 35B, ABS<br>Diagnosis –<br>Diagnostic Trouble<br>Code Procedures<br>C1607 P.35B-71         C1860       ABS/TCL-ECU power supply       Abnormal rise in voltage       GROUP 35B, ABS<br>Diagnosis –<br>Diagnostic Trouble<br>Code Procedures<br>C1607 P.35B-73         C1861       ABS/TCL-ECU power supply       Abnormal rise in voltage       GROUP 35B, ABS<br>Diagnosis –<br>Diagnostic Trouble<br>Code Procedures<br>C1860 P.35B-73         C1861       ABS/TCL-ECU power supply       Abnormal drop in voltage       GROUP 35B, ABS<br>Diagnosis –<br>Diagnostic Trouble<br>Code Procedures<br>C1861 P.35B-73         U1073       CAN communications system bus off       GROUP 35B, ABS<br>Diagnosis –<br>Diagnostic Trouble<br>Code Procedures<br>U1073 P.35B, 79         U1100       CAN communications system time out error engine related data       P.13D-13         U1101       CAN communications system time out error A/T related data       P.13D-17         U1120       CAN communications system TCL uncontrollable by engine<br>malfunction       P.13D-25                                                                                                    | C1279* | ABS solenoid valve power circuit s                                                                              | stuck on                 | -                                                                                        |
| C1396       Engine torque intervention refusal       P.13D-9         C1397       Transmission range switch failure       P.13D-11         C1607       ABS/TCL-ECU failure       GROUP 35B, ABS<br>Diagnostic Trouble<br>Code Procedures<br>C1607 P.35B-71         C1860       ABS/TCL-ECU power supply       Abnormal rise in voltage       GROUP 35B, ABS<br>Diagnostic Trouble<br>Code Procedures<br>C1607 P.35B-71         C1861       ABS/TCL-ECU power supply       Abnormal rise in voltage       GROUP 35B, ABS<br>Diagnostic Trouble<br>Code Procedures<br>C1860 P.35B-73         C1861       ABS/TCL-ECU power supply       Abnormal drop in voltage       GROUP 35B, ABS<br>Diagnostic Trouble<br>Code Procedures<br>C1861 P.35B-73         U1073       CAN communications system bus off       GROUP 35B, ABS<br>Diagnostic Trouble<br>Code Procedures<br>U1073 P.35B-79         U1100       CAN communications system time out error engine related data       P.13D-13         U1101       CAN communications system time out error A/T related data       P.13D-17         U1120       CAN communications system TCL uncontrollable by engine<br>malfunction       P.13D-21         U1400       Dynamic range error APS1       P.13D-25                                                                                                    | C1395* | Brake fluid filling incompleted                                                                                 |                          | -                                                                                        |
| C1397       Transmission range switch failure       P.13D-11         C1607       ABS/TCL-ECU failure       GROUP 35B, ABS<br>Diagnosis –<br>Diagnostic Trouble<br>Code Procedures<br>C1807 P.35B-71         C1860       ABS/TCL-ECU power supply       Abnormal rise in voltage       GROUP 35B, ABS<br>Diagnosis –<br>Diagnostic Trouble<br>Code Procedures<br>C1807 P.35B-73         C1861       ABS/TCL-ECU power supply       Abnormal rise in voltage       GROUP 35B, ABS<br>Diagnosis –<br>Diagnostic Trouble<br>Code Procedures<br>C1860 P.35B-73         C1861       ABS/TCL-ECU power supply       Abnormal drop in voltage       GROUP 35B, ABS<br>Diagnosis –<br>Diagnostic Trouble<br>Code Procedures<br>C1861 P.35B-73         U1073       CAN communications system bus off       GROUP 35B, ABS<br>Diagnosis –<br>Diagnostic Trouble<br>Code Procedures<br>U1073 P.35B-79         U1100       CAN communications system time out error engine related data       P.13D-13         U1101       CAN communications system time out error A/T related data       P.13D-17         U1120       CAN communications system TCL uncontrollable by engine<br>malfunction       P.13D-21         U1400       Dynamic range error APS1       P.13D-25                                                                                                    | C1396  | Engine torque intervention refusal                                                                              |                          | P.13D-9                                                                                  |
| C1607       ABS/TCL-ECU failure       GROUP 35B, ABS<br>Diagnosis –<br>Diagnostic Trouble<br>Code Procedures<br>C1607 P.35B-71         C1860       ABS/TCL-ECU power supply       Abnormal rise in voltage       GROUP 35B, ABS<br>Diagnosis –<br>Diagnostic Trouble<br>Code Procedures<br>C1860 P.35B-73         C1861       ABS/TCL-ECU power supply       Abnormal drop in voltage       GROUP 35B, ABS<br>Diagnosis –<br>Diagnostic Trouble<br>Code Procedures<br>C1860 P.35B-73         C1861       ABS/TCL-ECU power supply       Abnormal drop in voltage       GROUP 35B, ABS<br>Diagnosis –<br>Diagnostic Trouble<br>Code Procedures<br>C1861 P.35B-73         U1073       CAN communications system bus off       GROUP 35B, ABS<br>Diagnosis –<br>Diagnostic Trouble<br>Code Procedures<br>U1073 P.35B-79         U1100       CAN communications system time out error engine related data       P.13D-13         U1101       CAN communications system time out error A/T related data       P.13D-17         U1120       CAN communications system TCL uncontrollable by engine<br>malfunction       P.13D-21         U1400       Dynamic range error APS1       P.13D-25                                                                                                    | C1397  | Transmission range switch failure P.13D-11                                                                      |                          | P.13D-11                                                                                 |
| C1860ABS/TCL-ECU power supplyAbnormal rise in voltageGROUP 35B, ABS<br>Diagnosis –<br>Diagnostic Trouble<br>Code Procedures<br>C1860 P.35B-73C1861ABS/TCL-ECU power supplyAbnormal drop in voltageGROUP 35B, ABS<br>Diagnosis –<br>Diagnosis – <b< td=""><td>C1607</td><td colspan="2">ABS/TCL-ECU failure<br/>GROUP 35B, ABS<br/>Diagnosis –<br/>Diagnostic Trouble<br/>Code Procedures<br/>C1607 P.35B-71</td><td>GROUP 35B, ABS<br/>Diagnosis –<br/>Diagnostic Trouble<br/>Code Procedures<br/>C1607 P.35B-71</td></b<> | C1607  | ABS/TCL-ECU failure<br>GROUP 35B, ABS<br>Diagnosis –<br>Diagnostic Trouble<br>Code Procedures<br>C1607 P.35B-71 |                          | GROUP 35B, ABS<br>Diagnosis –<br>Diagnostic Trouble<br>Code Procedures<br>C1607 P.35B-71 |
| C1861ABS/TCL-ECU power supplyAbnormal drop in voltageGROUP 35B, ABS<br>Diagnosis –<br>Diagnostic Trouble<br>Code Procedures<br>C1861 P.35B-73U1073CAN communications system bus offGROUP 35B, ABS<br>Diagnosis –<br>Diagnostic Trouble<br>Code Procedures<br>Diagnosis –<br>Diagnostic Trouble<br>Code Procedures<br>U1073 P.35B, ABS<br>Diagnostic Trouble<br>Code Procedures<br>U1073 P.35B-79U1100CAN communications system time out error engine related data<br>U1101P.13D-13U1101CAN communications system time out error A/T related dataP.13D-13U1120CAN communications system TCL uncontrollable by engine<br>malfunctionP.13D-21U1400Dynamic range error APS1P.13D-25                                                                                                    | C1860  | ABS/TCL-ECU power supply                                                                                        | Abnormal rise in voltage | GROUP 35B, ABS<br>Diagnosis –<br>Diagnostic Trouble<br>Code Procedures<br>C1860 P.35B-73 |
| U1073CAN communications system bus offGROUP 35B, ABS<br>Diagnosis –<br>Diagnostic Trouble<br>Code Procedures<br>U1073 P.35B-79U1100CAN communications system time out error engine related dataP.13D-13U1101CAN communications system time out error A/T related dataP.13D-17U1120CAN communications system TCL uncontrollable by engine<br>malfunctionP.13D-21U1400Dynamic range error APS1P.13D-25                                                                                                    | C1861  | ABS/TCL-ECU power supply                                                                                        | Abnormal drop in voltage | GROUP 35B, ABS<br>Diagnosis –<br>Diagnostic Trouble<br>Code Procedures<br>C1861 P.35B-73 |
| U1100CAN communications system time out error engine related dataP.13D-13U1101CAN communications system time out error A/T related dataP.13D-17U1120CAN communications system TCL uncontrollable by engine<br>malfunctionP.13D-21U1400Dynamic range error APS1P.13D-25                                                                                                    | U1073  | CAN communications system bus off                                                                               |                          | GROUP 35B, ABS<br>Diagnosis –<br>Diagnostic Trouble<br>Code Procedures<br>U1073 P.35B-79 |
| U1101CAN communications system time out error A/T related dataP.13D-17U1120CAN communications system TCL uncontrollable by engine<br>malfunctionP.13D-21U1400Dynamic range error APS1P.13D-25                                                                                                    | U1100  | CAN communications system time out error engine related data                                                    |                          | P.13D-13                                                                                 |
| U1120CAN communications system TCL uncontrollable by engine<br>malfunctionP.13D-21U1400Dynamic range error APS1P.13D-25                                                                                                    | U1101  | CAN communications system time out error A/T related data                                                       |                          | P.13D-17                                                                                 |
| U1400 Dynamic range error APS1 P.13D-25                                                                                                    | U1120  | CAN communications system TCL uncontrollable by engine P.13D-21 malfunction                                     |                          | P.13D-21                                                                                 |
|                                                                                                    | U1400  | Dynamic range error APS1                                                                                        |                          | P.13D-25                                                                                 |

NOTE: Since the TCL is controlled with the same ABS/TCL-ECU used to control the ABS, the codes (with a \*) used only for the ABS also appear.

The inspection contents for the codes (with a \*) used only for the ABS do not described in this group.

l

| TSB Revision |  |
|--------------|--|
|              |  |

#### DIAGNOSTIC TROUBLE CODE PROCEDURES

#### C1396 Engine Torque Intervention Refusal

#### 

- If DTC C1396 is set in the ABS/TCL-ECU, always diagnose the CAN main bus line. If there is any fault in the CAN bus lines, an incorrect DTC may be set.
- Whenever the ABS/TCL-ECU is replaced, ensure that the communication circuit is normal.

#### DTC SET CONDITIONS

This DTC is set when the refusal of torque intervention request is sent from PCM.

#### TROUBLESHOOTING HINTS (THE MOST LIKELY CAUSES FOR THIS CODE TO BE SET ARE:)

- Malfunction of the MFI system.
- Malfunction of the CAN bus line.
- Malfunction of the ABS/TCL-ECU.

#### DIAGNOSIS

#### **Required Special Tools:**

- MB991958: Scan Tool (MUT-III Sub Assembly)
  - MB991824: V.C.I.
  - MB991827: MUT-III USB Cable
  - MB991910: MUT-III Main Harness A

## STEP 1. Using scan tool MB991958, read the diagnostic trouble code.

#### 

To prevent damage to scan tool MB991958, always turn the ignition switch to the "LOCK" (OFF) position before connecting or disconnecting scan tool MB991958.

- (1) Connect scan tool MB991958 to the data link connector. (Refer to P.13D-3).
- (2) Turn the ignition switch to the "ON" position.
- (3) Check for MFI system diagnostic trouble code. (Refer to GROUP 13B, MFI Diagnosis – Diagnostic Function – How to Read and Erase Diagnostic Trouble Code P.13B-6).
- (4) Tum the ignition switch to the "LOCK" (OFF) position.
- (5) Disconnect scan tool MB991958.

Q: Is any DTC set?

- YES : Repair the MFI control system. (Refer to GROUP 13B, MFI Diagnosis – Diagnostic Trouble Code Chart P.13B-34). Then go to Step 4.
- NO: Go to Step 2.

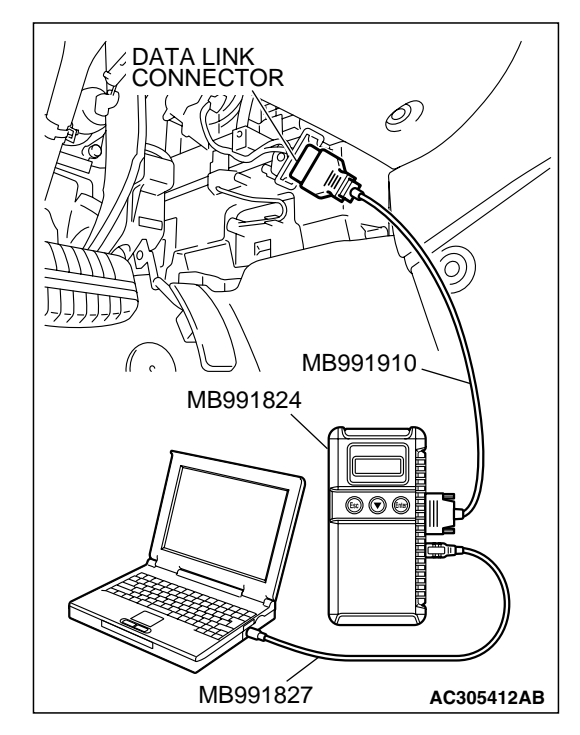

| TSR | Revision |
|-----|----------|
|     |          |

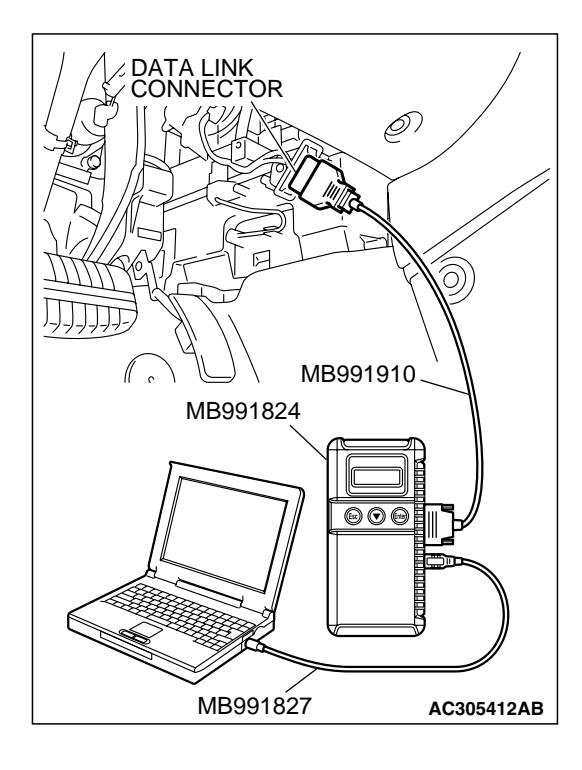

### STEP 2. Using scan tool MB991958, diagnose the CAN bus line.

#### 

To prevent damage to scan tool MB991958, always turn the ignition switch to the "LOCK" (OFF) position before connecting or disconnecting scan tool MB991958.

- (1) Connect scan tool MB991958 to the data link connector. (Refer to P.13D-3).
- (2) Tum the ignition switch to the "ON" position.
- (3) Diagnose the CAN bus line. (Refer to P.13D-3).
- (4) Tum the ignition switch to the "LOCK" (OFF) position.
- (5) Disconnect scan tool MB991958.

#### Q: Is any DTC set?

- **YES :** Repair the CAN bus line. (Refer to GROUP 54C, Diagnosis – Can Bus Diagnostic Chart P.54C-14). Then go to Step 4.
- **NO :** Go to Step 3.

STEP 3. Using scan tool MB991958, read the diagnostic trouble code.

#### 

To prevent damage to scan tool MB991958, always turn the ignition switch to the "LOCK" (OFF) position before connecting or disconnecting scan tool MB991958.

- (1) Connect scan tool MB991958 to the data link connector. (Refer to P.13D-3).
- (2) Tum the ignition switch to the "ON" position.
- (3) Use scan tool MB991958 to read the TCL diagnostic trouble codes. (Refer to P.13D-3).
- (4) Turn the ignition switch to the "LOCK" (OFF) position.
- (5) Disconnect scan tool MB991958.

#### Q: Is DTC C1396 set?

- YES : Replace the hydraulic unit (integrated with ABS/TCL-ECU). (Refer to GROUP 35B Hydraulic Unit P.35B-105). Then go to Step 4.
- NO: It can be assumed that this malfunction is intermittent. (Refer to GROUP 00, How to Use Trouble shooting/Inspection Service Points – How to Cope with Intermittent Malfunction P.00-14).

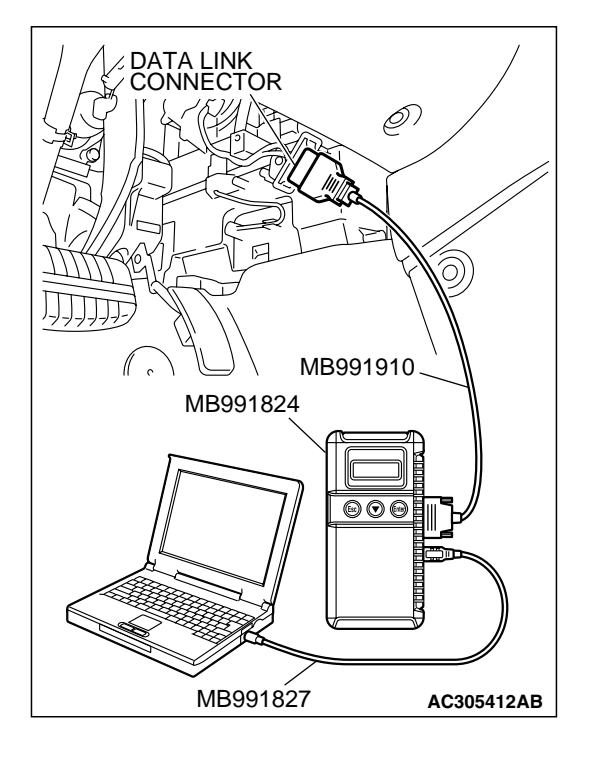

| TSB Revision |              |  |
|--------------|--------------|--|
|              | TSB Revision |  |

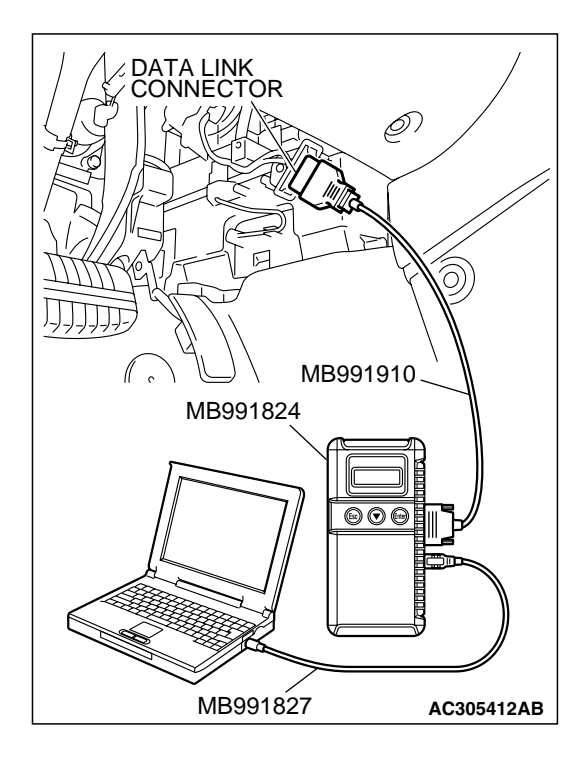

STEP 4. Using scan tool MB991958, read the diagnostic trouble code.

#### 

To prevent damage to scan tool MB991958, always turn the ignition switch to the "LOCK" (OFF) position before connecting or disconnecting scan tool MB991958.

- (1) Connect scan tool MB991958 to the data link connector. (Refer to P.13D-3).
- (2) Turn the ignition switch to the "ON" position.
- (3) Use scan tool MB991958 to read the TCL diagnostic trouble codes. (Refer to P.13D-3).
- (4) Tum the ignition switch to the "LOCK" (OFF) position.
- (5) Disconnect scan tool MB991958.

#### Q: Is DTC C1396 set?

- YES : Return to Step 1.
- NO: The procedure is complete.

#### C1397 Transmission Range Switch Failure

#### 

- If DTC C1397 is set in the ABS/TCL-ECU, always diagnose the CAN main bus line. If there is any fault in the CAN bus lines, an incorrect DTC may be set.
- Whenever the ABS/TCL-ECU is replaced, ensure that the communication circuit is normal.
- The A/T system-related DTC may be set when DTC C1397 is set. (For details refer to GROUP 00, Intersystem Affiliated DTC Reference Table P.00-17). Diagnose the A/T system first when the A/T system-related DTC is set.

#### DTC SET CONDITIONS

This DTC is set when the transmission range switch fail request is sent from PCM.

#### TROUBLESHOOTING HINTS (THE MOST LIKELY CAUSES FOR THIS CODE TO BE SET ARE:)

- Malfunction of the A/T system.
- Malfunction of the ABS/TCL-ECU.

#### DIAGNOSIS

#### **Required Special Tools:**

- MB991958: Scan Tool (MUT-III Sub Assembly)
  - MB991824: V.C.I.
  - MB991827: MUT-III USB Cable
  - MB991910: MUT-III Main Harness A

# MB991827 AC305412AB

#### TRACTION CONTROL SYSTEM (TCL) TRACTION CONTROL SYSTEM (TCL) DIAGNOSIS

STEP 1. Using scan tool MB991958, read the diagnostic trouble code.

#### 

To prevent damage to scan tool MB991958, always turn the ignition switch to the "LOCK" (OFF) position before connecting or disconnecting scan tool MB991958.

- (1) Connect scan tool MB991958 to the data link connector. (Refer to P.13D-3).
- (2) Turn the ignition switch to the "ON" position.
- (3) Check for A/T system diagnostic trouble code. (Refer to GROUP 23A, A/T Diagnosis Diagnostic Function How to Read and Erase Diagnostic Trouble Code P.23A-15).
- (4) Tum the ignition switch to the "LOCK" (OFF) position.
- (5) Disconnect scan tool MB991958.

Q: Is any DTC set?

- YES : Repair the automatic transaxle control system. (Refer to GROUP 23A, A/T Diagnosis – Diagnostic Trouble Code Chart P.23A-42). Then go to Step 3.
- NO: Go to Step 2.

# STEP 2. Using scan tool MB991958, read the diagnostic trouble code.

#### 

To prevent damage to scan tool MB991958, always turn the ignition switch to the "LOCK" (OFF) position before connecting or disconnecting scan tool MB991958.

- (1) Connect scan tool MB991958 to the data link connector. (Refer to P.13D-3).
- (2) Tum the ignition switch to the "ON" position.
- (3) Use scan tool MB991958 to read the TCL diagnostic trouble codes. (Refer to P.13D-3).
- (4) Tum the ignition switch to the "LOCK" (OFF) position.
- (5) Disconnect scan tool MB991958.

#### Q: Is DTC C1397 set?

- YES : Replace the hydraulic unit (integrated with ABS/TCL-ECU). (Refer to GROUP 35B Hydraulic Unit P.35B-105). Then go to Step 3.
- NO: It can be assumed that this malfunction is intermittent. (Refer to GROUP 00, How to Use Trouble shooting/Inspection Service Points – How to Cope with Intermittent Malfunction P.00-14).

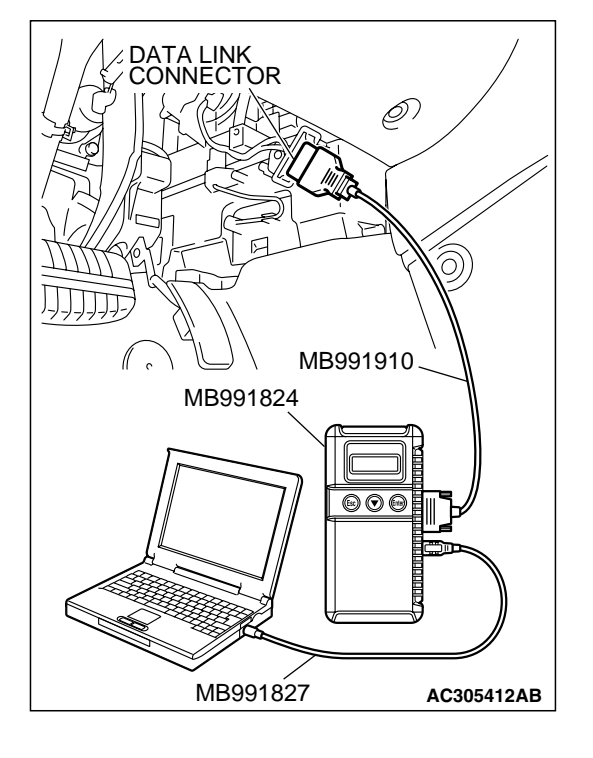

| TSB Revision |  |
|--------------|--|
|              |  |

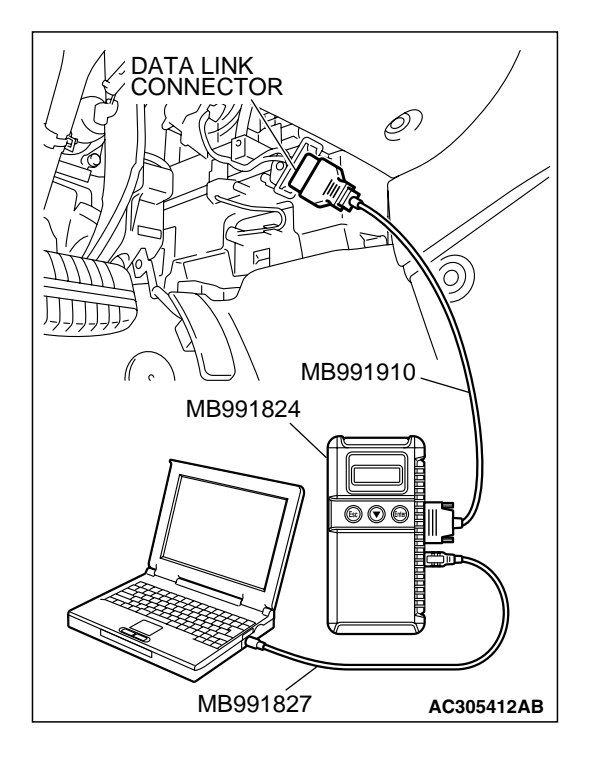

STEP 3. Using scan tool MB991958, read the diagnostic trouble code.

#### 

To prevent damage to scan tool MB991958, always turn the ignition switch to the "LOCK" (OFF) position before connecting or disconnecting scan tool MB991958.

- (1) Connect scan tool MB991958 to the data link connector. (Refer to P.13D-3).
- (2) Turn the ignition switch to the "ON" position.
- (3) Use scan tool MB991958 to read the TCL diagnostic trouble codes. (Refer to P.13D-3).
- (4) Tum the ignition switch to the "LOCK" (OFF) position.
- (5) Disconnect scan tool MB991958.

#### Q: Is DTC C1397 set?

- YES : Return to Step 1.
- NO: The procedure is complete.

#### U1100 CAN Communications System Time Out Error Engine Related Data

#### 

- If DTC U1100 is set in the ABS/TCL-ECU, always diagnose the CAN main bus line. If there is any fault in the CAN bus lines, an incorrect DTC may be set.
- Whenever the ABS/TCL-ECU is replaced, ensure that the communication circuit is normal.

#### DTC SET CONDITION

The ABS/TCL-ECU receives engine system-related signals from the PCM via CAN bus lines.

#### TROUBLESHOOTING HINTS (THE MOST LIKELY CAUSES FOR THESE DTCS ARE TO SET ARE:)

- Damaged harness or connector.
- Malfunction of the PCM.
- Malfunction of the ABS/TCL-ECU.

#### DIAGNOSIS

#### **Required Special Tools:**

- MB991958: Scan Tool (MUT-III Sub Assembly)
  - MB991824: V.C.I.
  - MB991827: MUT-III USB Cable
  - MB991910: MUT-III Main Hamess A

| TSB | Revision |
|-----|----------|
|     |          |

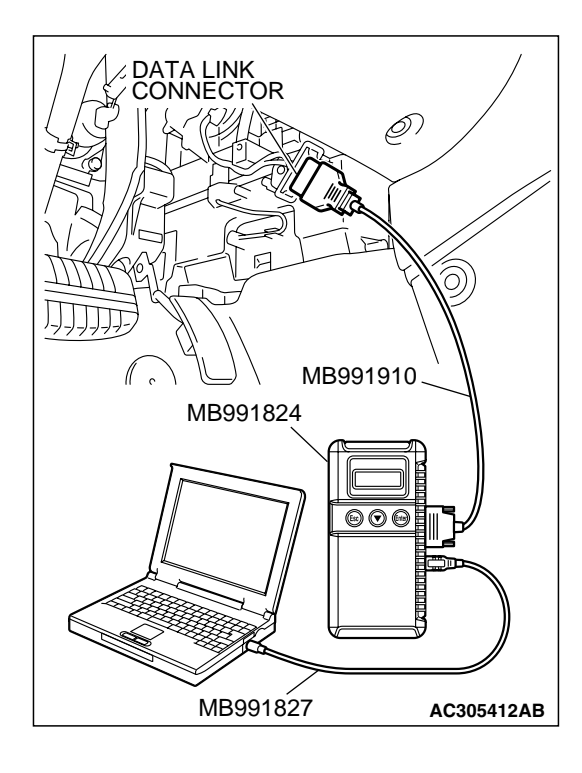

### STEP 1. Using scan tool MB991958, diagnose the CAN bus line.

#### 

To prevent damage to scan tool MB991958, always turn the ignition switch to the "LOCK" (OFF) position before connecting or disconnecting scan tool MB991958.

- (1) Connect scan tool MB991958 to the data link connector. (Refer to P.13D-3).
- (2) Tum the ignition switch to the "ON" position.
- (3) Diagnose the CAN bus line. (Refer to P.13D-3).
- (4) Tum the ignition switch to the "LOCK" (OFF) position.
- (5) Disconnect scan tool MB991958.

#### Q: Is the CAN bus line found to be normal?

- YES : Go to Step 2.
- NO: Repair the CAN bus line. (Refer to GROUP 54C, Diagnosis – Can Bus Diagnostic Chart P.54C-14). Then go to Step 6.

STEP 2. Using scan tool MB991958, read the diagnostic trouble code.

#### 

To prevent damage to scan tool MB991958, always turn the ignition switch to the "LOCK" (OFF) position before connecting or disconnecting scan tool MB991958.

- (1) Connect scan tool MB991958 to the data link connector. (Refer to P.13D-3).
- (2) Tum the ignition switch to the "ON" position.
- (3) Check for MFI system diagnostic trouble code. (Refer to GROUP 13B, MFI Diagnosis Diagnostic Function How to Read and Erase Diagnostic Trouble Code P.13B-6).
- (4) Turn the ignition switch to the "LOCK" (OFF) position.
- (5) Disconnect scan tool MB991958.

Q: Is any DTC set?

- YES : Repair the MFI control system. (Refer to GROUP 13B, MFI Diagnosis – Diagnostic Trouble Code Chart P.13B-34). Then go to Step 6.
- NO: Go to Step 3.

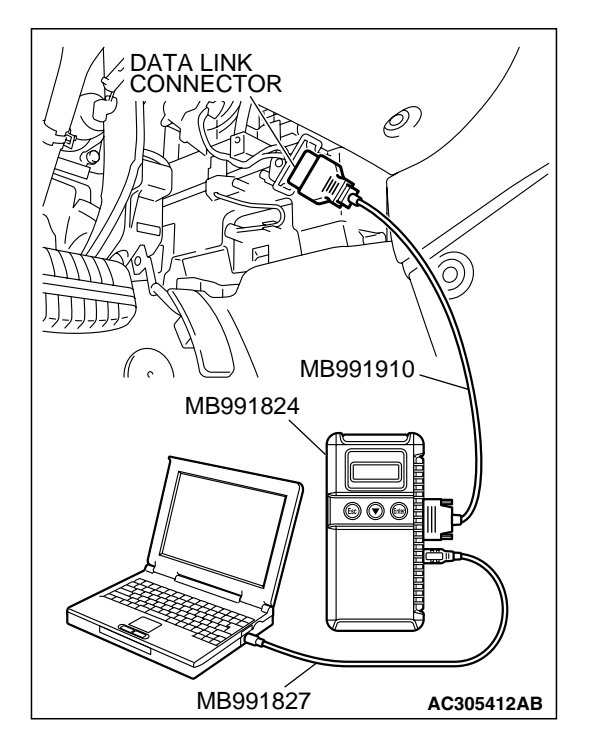

| TSB Revision |  |
|--------------|--|

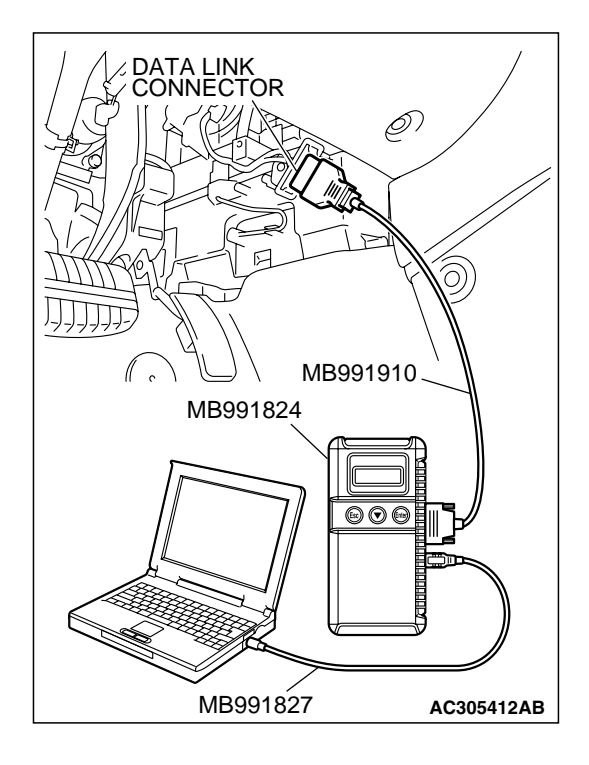

STEP 3. Using scan tool MB991958, read the diagnostic trouble code.

#### 

To prevent damage to scan tool MB991958, always turn the ignition switch to the "LOCK" (OFF) position before connecting or disconnecting scan tool MB991958.

- (1) Connect scan tool MB991958 to the data link connector. (Refer to P.13D-3).
- (2) Turn the ignition switch to the "ON" position.
- (3) Check if a DTC, which relates to CAN communication-linked systems below, is set. ETACS-ECU
  - DTC 011: Power train control module time-out (related to engine). (Refer to GROUP 54B, SWS Diagnosis – General Description – Diagnostic Function – How to Read and Erase Diagnostic Trouble Code P.54B-10).

Combination meter

 DTC 011: Power train control module time-out (related to engine). (Refer to GROUP 54A, Combination Meter Assembly Diagnosis – Diagnosis Function – How to Read and Erase Diagnostic Trouble Code P.54A-50).

Multi-center display

 DTC 011: Power train control module time-out (related to engine). (Refer to GROUP 54A, Multi-center Display – Diagnosis Function – How to Read and Erase Diagnostic Trouble Code P.54A-222).

#### P.54A-22 A/C-ECU

- DTC U1100: Power train control module time-out (related to engine). (Refer to GROUP 55A, Manual A/C Diagnosis – Diagnostic Function – How to Read and Erase Diagnostic Trouble Code P.55A-6) <Vehicle with manual A/C> or (Refer to GROUP 55B, Auto A/C Diagnosis – Diagnostic Function – How to Read and Erase Diagnostic Trouble Code P.55B-4) <Vehicle with auto A/C>.
- (4) Tum the ignition switch to the "LOCK" (OFF) position.
- (5) Disconnect scan tool MB991958.

#### Q: Is DTC 011 or U1100 set?

- YES : Go to Step 4.
- NO: Go to Step 5.

# MB991827 AC305412AB

# MB991827 AC305412AB

#### TRACTION CONTROL SYSTEM (TCL) TRACTION CONTROL SYSTEM (TCL) DIAGNOSIS

STEP 4. Using scan tool MB991958, read the diagnostic trouble code.

#### 

To prevent damage to scan tool MB991958, always turn the ignition switch to the "LOCK" (OFF) position before connecting or disconnecting scan tool MB991958.

- (1) Connect scan tool MB991958 to the data link connector. (Refer to P.13D-3).
- (2) Turn the ignition switch to the "ON" position.
- (3) Use scan tool MB991958 to read the TCL diagnostic trouble codes. (Refer to P.13D-3).
- (4) Tum the ignition switch to the "LOCK" (OFF) position.
- (5) Disconnect scan tool MB991958.

#### Q: Is DTC U1100 set?

- YES : Replace the PCM. [Refer to GROUP 13B, Power Control Module (PCM) P. 13B-1192]. Then go to Step 6.
- **NO**: It can be assumed that this malfunction is intermittent. (Refer to GROUP 00, How to Use Trouble shooting/Inspection Service Points – How to Cope with Intermittent Malfunction P.00-14).

# STEP 5. Using scan tool MB991958, read the diagnostic trouble code.

#### 

# To prevent damage to scan tool MB991958, always turn the ignition switch to the "LOCK" (OFF) position before connecting or disconnecting scan tool MB991958.

- (1) Connect scan tool MB991958 to the data link connector. (Refer to P.13D-3).
- (2) Tum the ignition switch to the "ON" position.
- (3) Use scan tool MB991958 to read the TCL diagnostic trouble codes. (Refer to P.13D-3).
- (4) Tum the ignition switch to the "LOCK" (OFF) position.
- (5) Disconnect scan tool MB991958.

#### Q: Is DTC U1100 set?

- YES : Replace the hydraulic unit (integrated with ABS/TCL-ECU). (Refer to GROUP 35B Hydraulic Unit P.35B-105). Then go to Step 6.
- NO: It can be assumed that this malfunction is intermittent. (Refer to GROUP 00, How to Use Trouble shooting/Inspection Service Points – How to Cope with Intermittent Malfunction P.00-14).

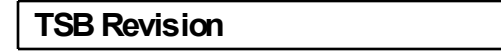

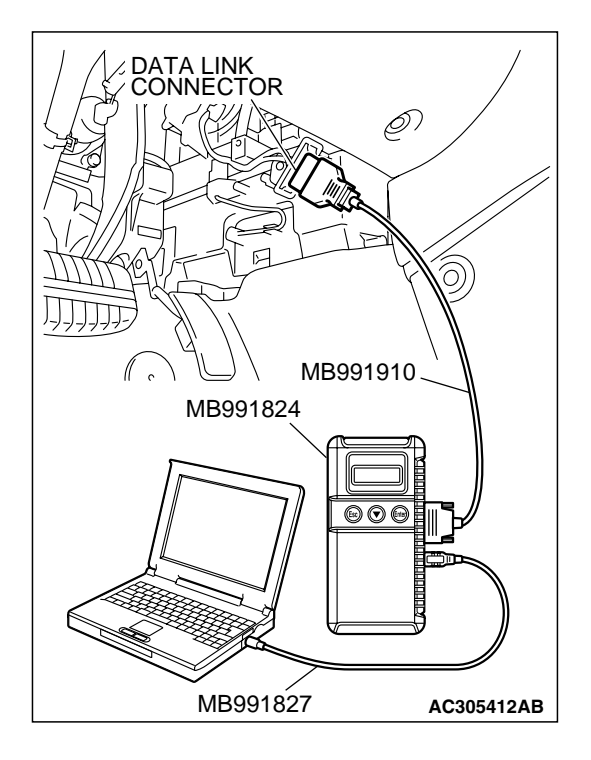

STEP 6. Using scan tool MB991958, read the diagnostic trouble code.

#### 

To prevent damage to scan tool MB991958, always turn the ignition switch to the "LOCK" (OFF) position before connecting or disconnecting scan tool MB991958.

- (1) Connect scan tool MB991958 to the data link connector. (Refer to P.13D-3).
- (2) Turn the ignition switch to the "ON" position.
- (3) Use scan tool MB991958 to read the TCL diagnostic trouble codes. (Refer to P.13D-3).
- (4) Tum the ignition switch to the "LOCK" (OFF) position.
- (5) Disconnect scan tool MB991958.

#### Q: Is DTC U1100 set?

- YES : Return to Step 1.
- NO: The procedure is complete.

#### U1101 CAN Communications System Time Out Error A/T Related Data

#### 

- If DTC U1101 is set in the ABS/TCL-ECU, always diagnose the CAN main bus line. If there is any fault in the CAN bus lines, an incorrect DTC may be set.
- Whenever the ABS/TCL-ECU is replaced, ensure that the communication circuit is normal.

#### DTC SET CONDITION

The ABS/TCL-ECU receives A/T system-related signals from the PCM via CAN bus lines.

#### TROUBLESHOOTING HINTS (THE MOST LIKELY CAUSES FOR THESE DTCS ARE TO SET ARE:)

- Damaged harness or connector.
- Malfunction of the PCM.
- Malfunction of the ABS/TCL-ECU.

#### DIAGNOSIS

#### **Required Special Tools:**

- MB991958: Scan Tool (MUT-III Sub Assembly)
  - MB991824: V.C.I.
  - MB991827: MUT-III USB Cable
  - MB991910: MUT-III Main Harness A

| TSB | Revision |
|-----|----------|
|     |          |

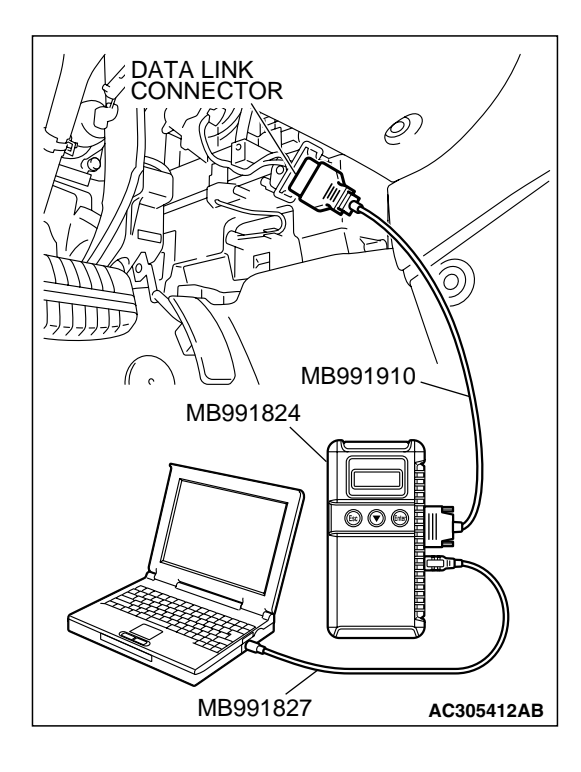

### STEP 1. Using scan tool MB991958, diagnose the CAN bus line.

#### 

To prevent damage to scan tool MB991958, always turn the ignition switch to the "LOCK" (OFF) position before connecting or disconnecting scan tool MB991958.

- (1) Connect scan tool MB991958 to the data link connector. (Refer to P.13D-3).
- (2) Turn the ignition switch to the "ON" position.
- (3) Diagnose the CAN bus line. (Refer to P.13D-3).
- (4) Turn the ignition switch to the "LOCK" (OFF) position.
- (5) Disconnect scan tool MB991958.

#### Q: Is the CAN bus line found to be normal?

- YES : Go to Step 2.
- NO: Repair the CAN bus lines. (Refer to GROUP 54C, Diagnosis – Can Bus Diagnostic Chart P.54C-14). Then go to Step 6.

STEP 2. Using scan tool MB991958, read the diagnostic trouble code.

#### 

To prevent damage to scan tool MB991958, always turn the ignition switch to the "LOCK" (OFF) position before connecting or disconnecting scan tool MB991958.

- (1) Connect scan tool MB991958 to the data link connector. (Refer to P.13D-3).
- (2) Tum the ignition switch to the "ON" position.
- (3) Check for A/T system diagnostic trouble code. (Refer to GROUP 23A, A/T Diagnosis Diagnostic Function How to Read and Erase Diagnostic Trouble Code P.23A-15).
- (4) Turn the ignition switch to the "LOCK" (OFF) position.
- (5) Disconnect scan tool MB991958.

Q: Is any DTC set?

- YES : Repair the automatic transaxle control system. (Refer to GROUP 23A, A/T Diagnosis – Diagnostic Trouble Code Chart P.23A-42). Then go to Step 6.
- NO: Go to Step 3.

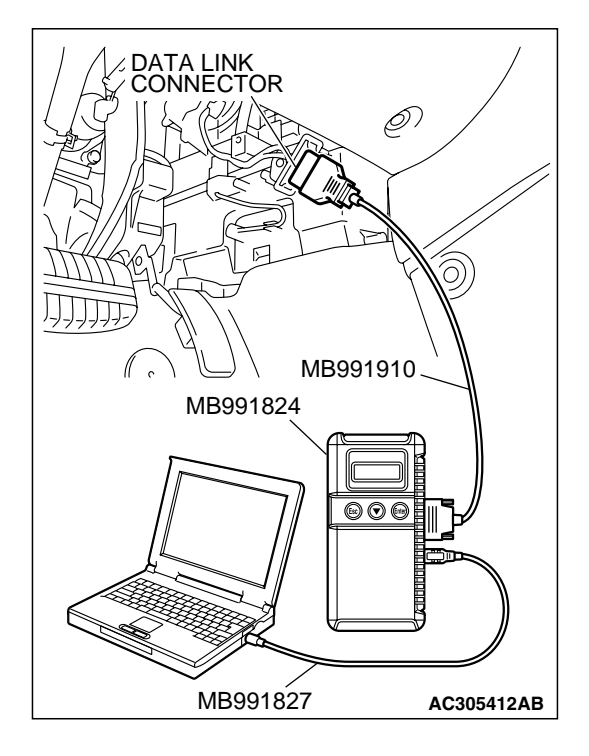

| TSB | Revision |  |
|-----|----------|--|

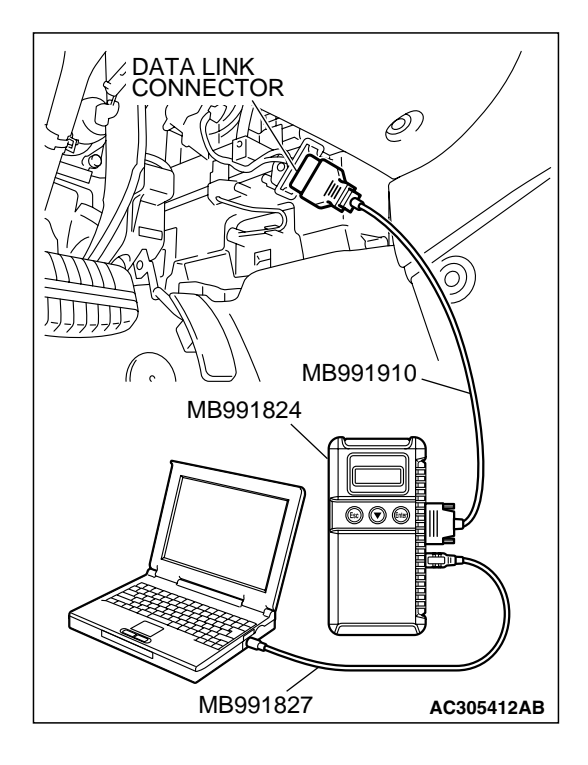

STEP 3. Using scan tool MB991958, read the diagnostic trouble code.

#### 

To prevent damage to scan tool MB991958, always turn the ignition switch to the "LOCK" (OFF) position before connecting or disconnecting scan tool MB991958.

- (1) Connect scan tool MB991958 to the data link connector. (Refer to P.13D-3).
- (2) Turn the ignition switch to the "ON" position.
- (3) Check if a DTC, which relates to CAN communication-linked systems below, is set. ETACS-ECU
  - DTC 012: Power train control module time-out (related to A/T). (Refer to GROUP 54B, SWS Diagnosis – General Description – Diagnostic Function – How to Read and Erase Diagnostic Trouble Code P.54B-10).

Combination meter

 DTC 012: Power train control module time-out (related to A/T). (Refer to GROUP 54A, Combination Meter Assembly Diagnosis – Diagnosis Function – How to Read and Erase Diagnostic Trouble Code P.54A-50).

Multi-center display

- DTC 012: Power train control module time-out (related to A/T). (Refer to GROUP 54A, Multi-center Display – Diagnosis Function – How to Read and Erase Diagnostic Trouble Code P.54A-222).
- (4) Tum the ignition switch to the "LOCK" (OFF) position.
- (5) Disconnect scan tool MB991958.

#### Q: Is DTC 012 set?

- YES : Go to Step 4.
- NO: Go to Step 5.

# 

# MB991827 AC305412AB

#### TRACTION CONTROL SYSTEM (TCL) TRACTION CONTROL SYSTEM (TCL) DIAGNOSIS

STEP 4. Using scan tool MB991958, read the diagnostic trouble code.

#### 

To prevent damage to scan tool MB991958, always turn the ignition switch to the "LOCK" (OFF) position before connecting or disconnecting scan tool MB991958.

- (1) Connect scan tool MB991958 to the data link connector. (Refer to P.13D-3).
- (2) Turn the ignition switch to the "ON" position.
- (3) Use scan tool MB991958 to read the TCL diagnostic trouble codes. (Refer to P.13D-3).
- (4) Tum the ignition switch to the "LOCK" (OFF) position.
- (5) Disconnect scan tool MB991958.

#### Q: Is DTC U1101 set?

- YES : Replace the PCM. [Refer to GROUP 13B, Power Control Module (PCM) P. 13B-1192]. Then go to Step 6.
- **NO**: It can be assumed that this malfunction is intermittent. (Refer to GROUP 00, How to Use Trouble shooting/Inspection Service Points – How to Cope with Intermittent Malfunction P.00-14).

# STEP 5. Using scan tool MB991958, read the diagnostic trouble code.

#### 

# To prevent damage to scan tool MB991958, always turn the ignition switch to the "LOCK" (OFF) position before connecting or disconnecting scan tool MB991958.

- (1) Connect scan tool MB991958 to the data link connector. (Refer to P.13D-3).
- (2) Tum the ignition switch to the "ON" position.
- (3) Use scan tool MB991958 to read the TCL diagnostic trouble codes. (Refer to P.13D-3).
- (4) Turn the ignition switch to the "LOCK" (OFF) position.
- (5) Disconnect scan tool MB991958.

#### Q: Is DTC U1101 set?

- YES : Replace the hydraulic unit (integrated with ABS/TCL-ECU). (Refer to GROUP 35B Hydraulic Unit P.35B-105). Then go to Step 6.
- NO: It can be assumed that this malfunction is intermittent. (Refer to GROUP 00, How to Use Trouble shooting/Inspection Service Points – How to Cope with Intermittent Malfunction P.00-14).

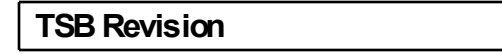

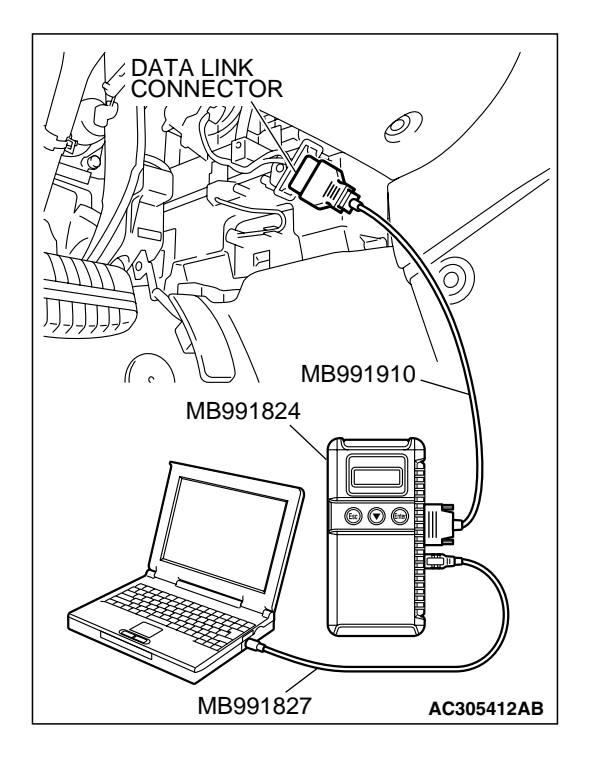

STEP 6. Using scan tool MB991958, read the diagnostic trouble code.

#### 

To prevent damage to scan tool MB991958, always turn the ignition switch to the "LOCK" (OFF) position before connecting or disconnecting scan tool MB991958.

- (1) Connect scan tool MB991958 to the data link connector. (Refer to P.13D-3).
- (2) Turn the ignition switch to the "ON" position.
- (3) Use scan tool MB991958 to read the TCL diagnostic trouble codes. (Refer to P.13D-3).
- (4) Tum the ignition switch to the "LOCK" (OFF) position.
- (5) Disconnect scan tool MB991958.

#### Q: Is DTC U1101 set?

- YES : Return to Step 1.
- NO: The procedure is complete.

#### U1120 CAN Communications System TCL Uncontrollable by Engine Malfunction

#### 

- If DTC U1120 is set in the ABS/TCL-ECU, always diagnose the CAN main bus line. If there is any fault in the CAN bus lines, an incorrect DTC may be set.
- Whenever the ABS/TCL-ECU is replaced, ensure that the communication circuit is normal.
- The engine control system-related DTC may be set when DTC U1120 is set. (For details refer to GROUP 00, Intersystem Affiliated DTC Reference Table P.00-17). Diagnose the engine control system first when the engine control system-related DTC is set.

#### DTC SET CONDITION

The ABS/TCL-ECU receives engine system-related signals from the PCM via CAN bus lines. If a fail-safe related data is contained in the signal from the PCM, DTC U1120 will be stored.

#### TROUBLESHOOTING HINTS (THE MOST LIKELY CAUSES FOR THESE DTCS ARE TO SET ARE:)

- Damaged harness or connector.
- Malfunction of the PCM.
- Malfunction of the ABS/TCL-ECU.

#### DIAGNOSIS

#### **Required Special Tools:**

- MB991958: Scan Tool (MUT-III Sub Assembly)
  - MB991824: V.C.I.
    - MB991827: MUT-III USB Cable
    - MB991910: MUT-III Main Harness A

| TSB Revi | sion |
|----------|------|
|----------|------|

# MB991827 AC305412AB

#### TRACTION CONTROL SYSTEM (TCL) TRACTION CONTROL SYSTEM (TCL) DIAGNOSIS

STEP 1. Using scan tool MB991958, read the diagnostic trouble code.

#### 

To prevent damage to scan tool MB991958, always turn the ignition switch to the "LOCK" (OFF) position before connecting or disconnecting scan tool MB991958.

- (1) Connect scan tool MB991958 to the data link connector. (Refer to P.13D-3).
- (2) Tum the ignition switch to the "ON" position.
- (3) Check for MFI system diagnostic trouble code. (Refer to GROUP 13B, MFI Diagnosis Diagnostic Function How to Read and Erase Diagnostic Trouble Code P.13B-6).
- (4) Tum the ignition switch to the "LOCK" (OFF) position.
- (5) Disconnect scan tool MB991958.

Q: Is any DTC set?

- **YES**: Repair the MFI control system. (Refer to GROUP 13B, MFI Diagnosis – Diagnostic Trouble Code Chart P.13B-34). Then go to Step 6.
- NO: Go to Step 2.

# STEP 2. Using scan tool MB991958, diagnose the CAN bus line.

#### 

# To prevent damage to scan tool MB991958, always turn the ignition switch to the "LOCK" (OFF) position before connecting or disconnecting scan tool MB991958.

- (1) Connect scan tool MB991958 to the data link connector. (Refer to P.13D-3).
- (2) Tum the ignition switch to the "ON" position.
- (3) Diagnose the CAN bus line. (Refer to P.13D-3).
- (4) Tum the ignition switch to the "LOCK" (OFF) position.
- (5) Disconnect scan tool MB991958.

#### Q: Is the CAN bus line found to be normal?

- YES : Go to Step 3.
- NO: Repair the CAN bus lines. (Refer to GROUP 54C, Diagnosis – Can Bus Diagnostic Chart P.54C-14). Then go to Step 6.

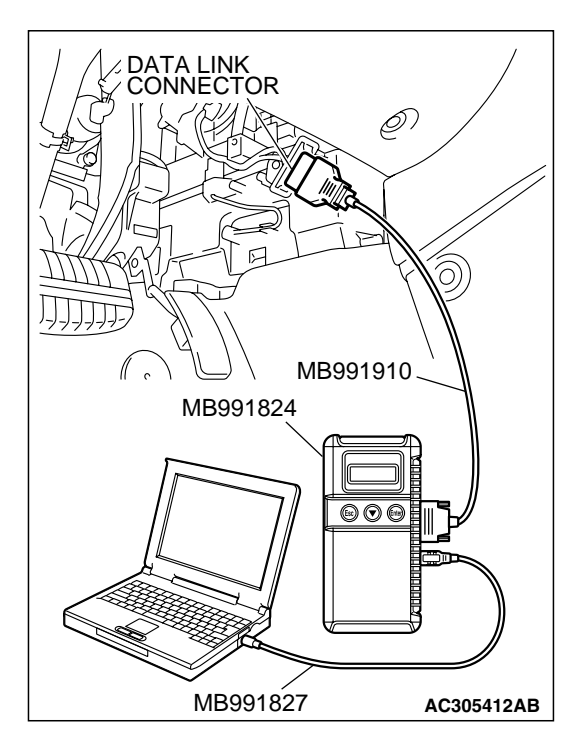

| TSB Revision |  |
|--------------|--|
|              |  |

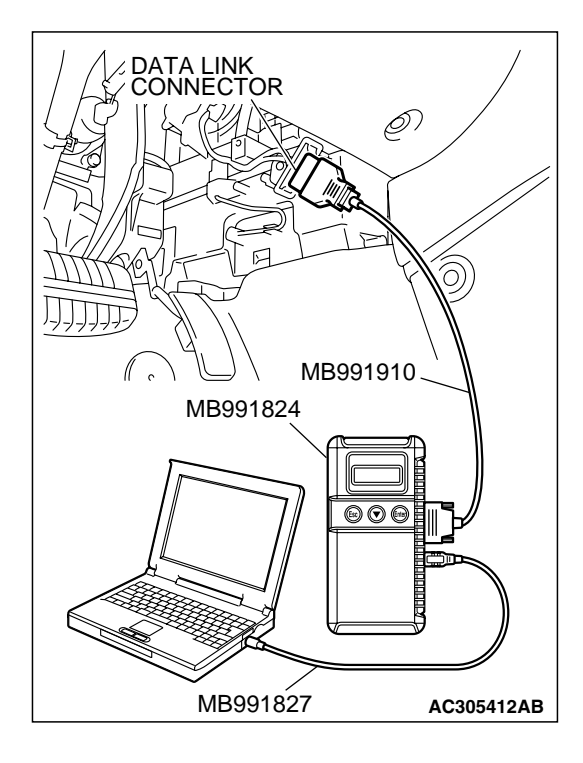

# DATA LINK CONNECTOR MB991910 MB991824 ©©© MB991827 AC305412AB

STEP 3. Using scan tool MB991958, read the diagnostic trouble code.

#### 

To prevent damage to scan tool MB991958, always turn the ignition switch to the "LOCK" (OFF) position before connecting or disconnecting scan tool MB991958.

- (1) Connect scan tool MB991958 to the data link connector. (Refer to P.13D-3).
- (2) Tum the ignition switch to the "ON" position.
- (3) Check if a DTC, which relates to CAN communication-linked systems below, is set. A/C-ECU
  - DTC U1120: Failure Information on Power train control module (related to engine). (Refer to GROUP 55A, Manual A/C Diagnostic Diagnosis Function How to Read and Erase Diagnostic Trouble Code P.55A-6) <Vehicle with manual A/C> or (Refer to GROUP 55B, Auto A/C Diagnosis Diagnostic Function How to Read and Erase Diagnostic Trouble Code P.55B-4) <Vehicle with auto A/C>.
- (4) Turn the ignition switch to the "LOCK" (OFF) position.
- (5) Disconnect scan tool MB991958.

#### Q: Is DTC U1120 set?

- YES : Go to Step 4.
- NO: Go to Step 5.

# STEP 4. Using scan tool MB991958, read the diagnostic trouble code.

#### 

To prevent damage to scan tool MB991958, always turn the ignition switch to the "LOCK" (OFF) position before connecting or disconnecting scan tool MB991958.

- (1) Connect scan tool MB991958 to the data link connector. (Refer to P.13D-3).
- (2) Turn the ignition switch to the "ON" position.
- (3) Use scan tool MB991958 to read the TCL diagnostic trouble codes. (Refer to P.13D-3).
- (4) Tum the ignition switch to the "LOCK" (OFF) position.
- (5) Disconnect scan tool MB991958.

#### Q: Is DTC U1120 set?

- YES : Replace the PCM. [Refer to GROUP 13B, Power Control Module (PCM) P.13B-1192]. Then go to Step 6.
- NO: It can be assumed that this malfunction is intermittent. (Refer to GROUP 00, How to Use Trouble shooting/Inspection Service Points – How to Cope with Intermittent Malfunction P.00-14).

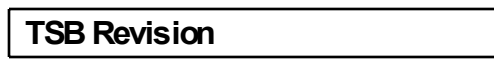

# 

# MB991827 AC305412AB

#### TRACTION CONTROL SYSTEM (TCL) TRACTION CONTROL SYSTEM (TCL) DIAGNOSIS

STEP 5. Using scan tool MB991958, read the diagnostic trouble code.

#### 

To prevent damage to scan tool MB991958, always turn the ignition switch to the "LOCK" (OFF) position before connecting or disconnecting scan tool MB991958.

- (1) Connect scan tool MB991958 to the data link connector. (Refer to P.13D-3).
- (2) Turn the ignition switch to the "ON" position.
- (3) Use scan tool MB991958 to read the TCL diagnostic trouble codes. (Refer to P.13D-3).
- (4) Tum the ignition switch to the "LOCK" (OFF) position.
- (5) Disconnect scan tool MB991958.

#### Q: Is DTC U1120 set?

- YES : Replace the hydraulic unit (integrated with ABS/TCL-ECU). (Refer to GROUP 35B Hydraulic Unit P.35B-105). Then go to Step 6.
- NO: It can be assumed that this malfunction is intermittent. (Refer to GROUP 00, How to Use Trouble shooting/Inspection Service Points – How to Cope with Intermittent Malfunction P.00-14).

# STEP 6. Using scan tool MB991958, read the diagnostic trouble code.

#### 

# To prevent damage to scan tool MB991958, always turn the ignition switch to the "LOCK" (OFF) position before connecting or disconnecting scan tool MB991958.

- (1) Connect scan tool MB991958 to the data link connector. (Refer to P.13D-3).
- (2) Tum the ignition switch to the "ON" position.
- (3) Use scan tool MB991958 to read the TCL diagnostic trouble codes. (Refer to P.13D-3).
- (4) Tum the ignition switch to the "LOCK" (OFF) position.
- (5) Disconnect scan tool MB991958.

#### Q: Is DTC U1120 set?

- YES : Return to Step 1.
- NO: The procedure is complete.

#### U1400 Dynamic range error APS1

#### DTC SET CONDITION

This code is set when the MFI system sets either of DTCs P2138, P2122 or P2123.

#### TROUBLESHOOTING HINTS (THE MOST LIKELY CAUSES FOR THESE DTCS ARE TO SET ARE:)

• Malfunction of the MFI system

#### DIAGNOSIS

Check whether the MFI system sets either of diagnostic trouble codes P2138, P2122 or P2123, and repair if necessary. (Refer to GROUP 13B, MFI Diagnosis – Diagnostic Function – How to Read and Erase Diagnostic Trouble Code P.13B-6).

#### SYMPTOM CHART

REFERENCE SYMPTOM INSPECTION PROCEDURE NO. PAGE Communication with Communication with all systems is Group 13B, MFI Diagnosis impossible scan tool is not Symptom possible Procedures – Inspection Procedure 1 P.13B-1013. Communication with the ABS/TCL-ECU Group 35B, ABS only is impossible Diagnosis -Symptom Procedures -Inspection Procedure 1 P.35B-82. When the ignition switch is turned to the "ON" position (engine 1 P.13D-26 stopped), the "TCL OFF" indicator light dose not illuminate. When the ignition switch is turned to the "ON" position (engine 2 stopped), the TCL work indicator light dose not illuminate. The "TCL OFF" indicator light remains illuminated after the engine 3 is started. The TCL work indicator light remains illuminated after the engine 4 is started. When the TCL switch is push on, TCL does not be cancelled. 5 P.13D-31 TCL dose not operate. 6 P.13D-38

TSB Revision

M1136003400029

#### SYMPTOM PROCEDURES

INSPECTION PROCEDURE 1: When the Ignition Switch is Turned to the "ON" Position (Engine Stopped), the "TCL OFF" Indicator Light dose not Illuminate. INSPECTION PROCEDURE 2: When the Ignition Switch is Turned to the "ON" Position (Engine Stopped), the TCL Work Indicator Light dose not Illuminate. INSPECTION PROCEDURE 3: The "TCL OFF" Indicator Light Remains Illuminated After the Engine is Started. INSPECTION PROCEDURE 4: The TCL Work Indicator Light Remains Illuminated After the Engine is Started.

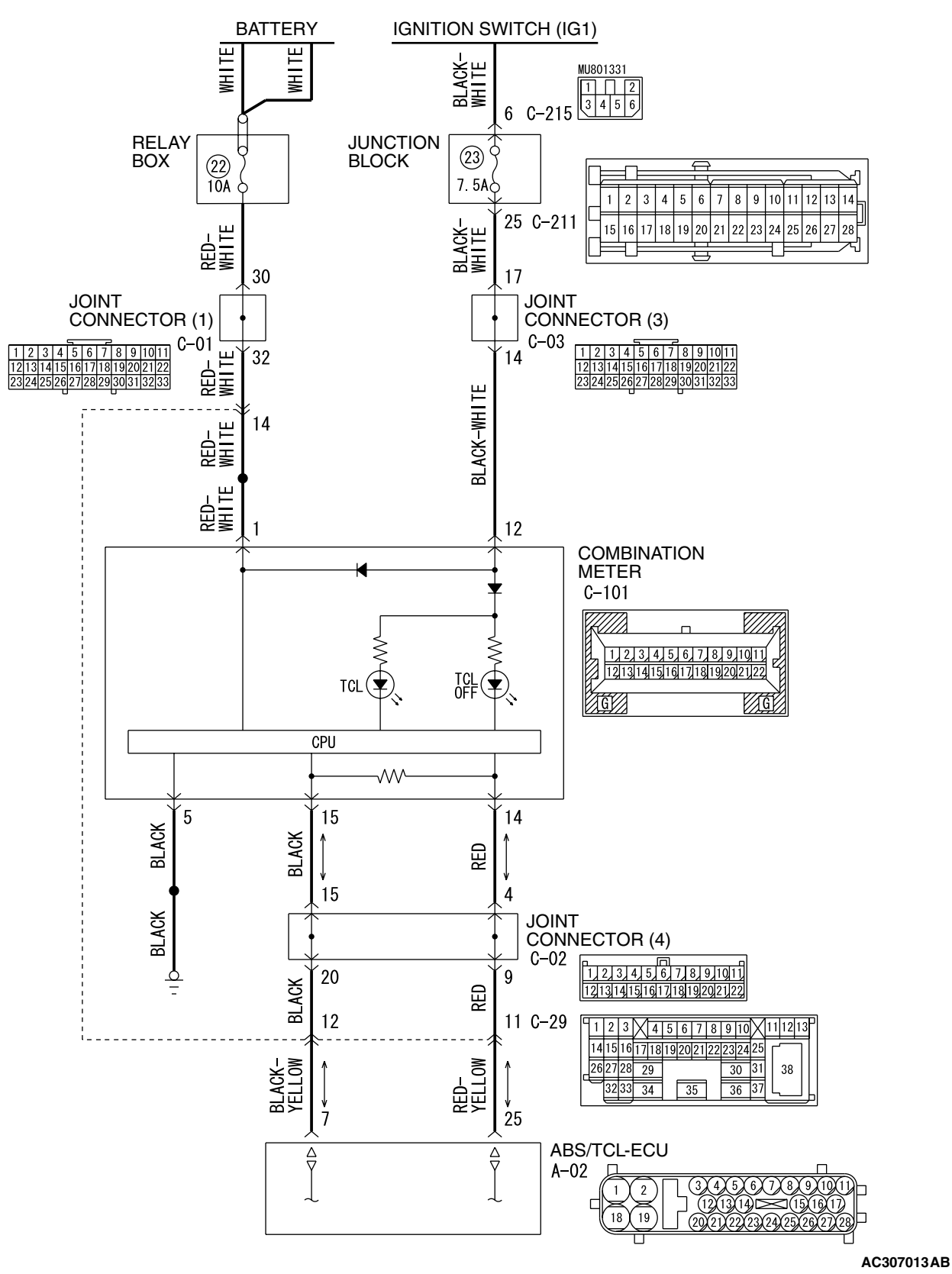

#### "TCL OFF" Indicator Light and TCL Work Indicator Light Drive Circuit

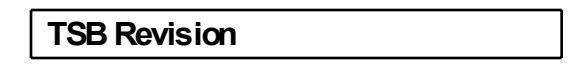

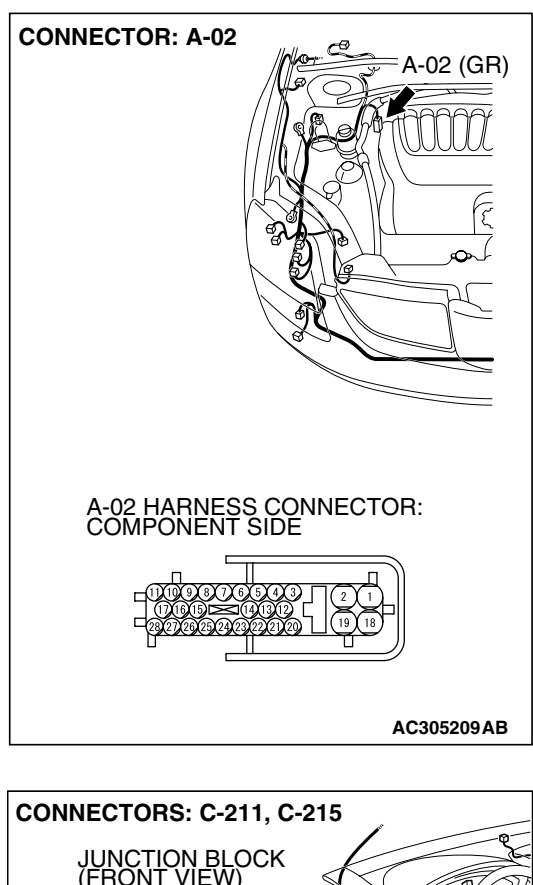

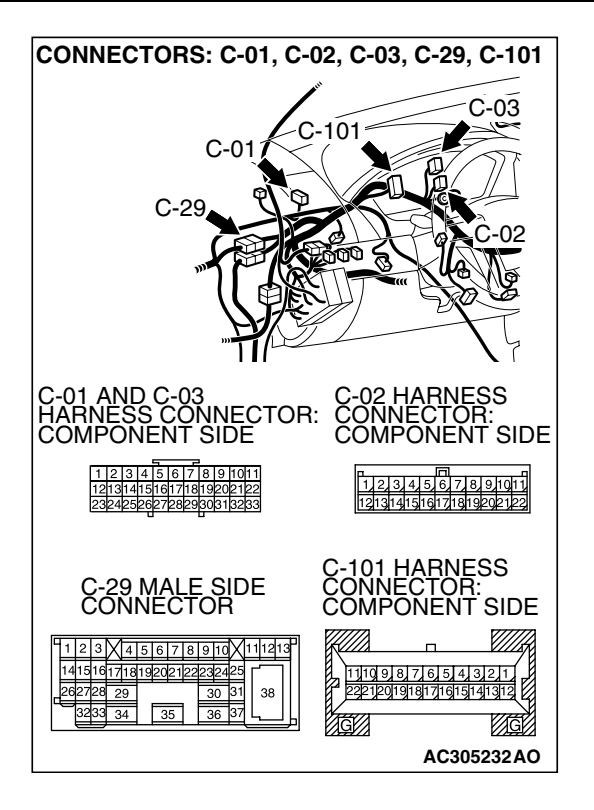

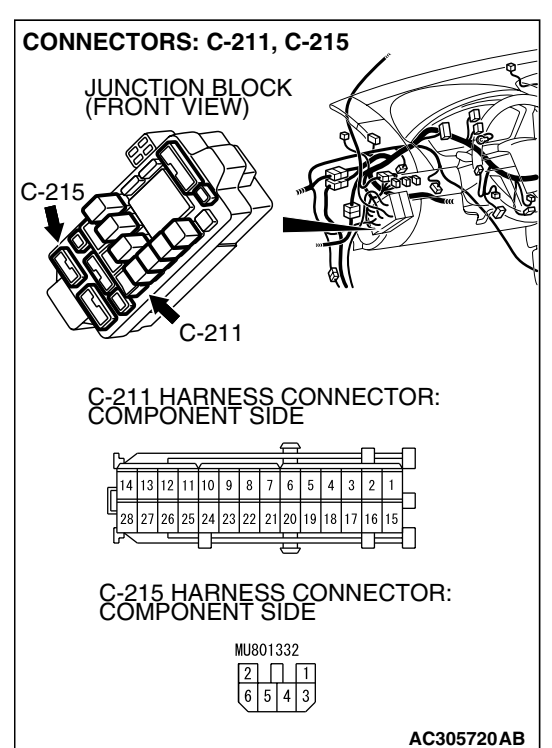

#### **CIRCUIT OPERATION**

- ABS/TCL-ECU send the illumination signal of "TCL OFF" indicator light and TCL work indicator light to the combination meter via the CAN communication.
- ABS/TCL-ECU operates the "TCL OFF" indicator light and the TCL work indicator light for three seconds after the ignition switch is turned "ON" position for bulb check.

| TSB Revision |  |
|--------------|--|
|              |  |

#### COMMENT

This may be caused by faults in the CAN bus line, the combination meter or the ABS/TCL-ECU.

#### TROUBLESHOOTING HINTS

- Malfunction of the combination meter.
- Damaged harness or connector.
- Malfunction of the ABS/TCL-ECU.

#### DIAGNOSIS

#### **Required Special Tools:**

- MB991958: Scan Tool (MUT-III Sub Assembly)
  - MB991824: V.C.I.
    - MB991827: MUT-III USB Cable
    - MB991910: MUT-III Main Harness A

### STEP 1. Using scan tool MB991958, diagnose the CAN bus line.

#### 

To prevent damage to scan tool MB991958, always turn the ignition switch to the "LOCK" (OFF) position before connecting or disconnecting scan tool MB991958.

- (1) Connect scan tool MB991958 to the data link connector. (Refer to P.13D-3).
- (2) Turn the ignition switch to the "ON" position.
- (3) Diagnose the CAN bus line. (Refer to P.13D-3).
- (4) Turn the ignition switch to the "LOCK" (OFF) position.
- (5) Disconnect scan tool MB991958.

#### Q: Is the check result satisfactory?

- YES : Go to Step 2
- NO: Repair the CAN bus lines. (Refer to GROUP 54C, Diagnosis – Can Bus Diagnostic Chart P.54C-14). Then go to Step 4.

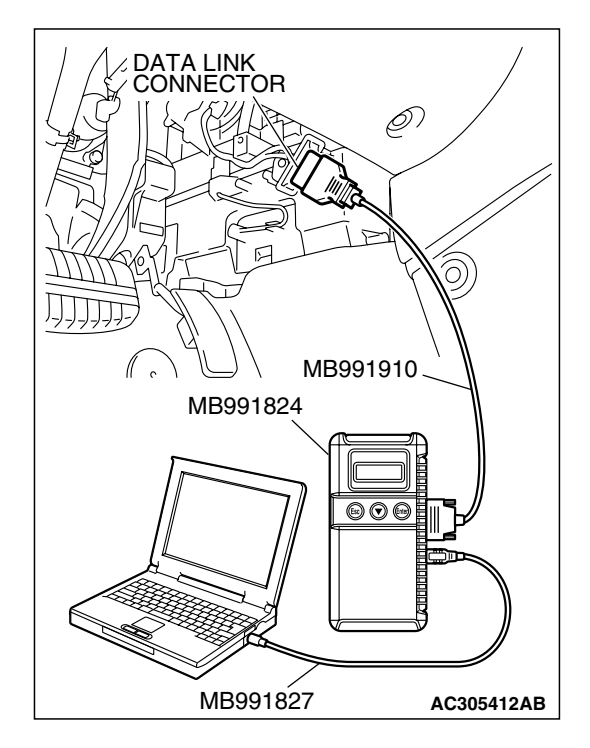

# MB991827 AC305412AB

#### TRACTION CONTROL SYSTEM (TCL) TRACTION CONTROL SYSTEM (TCL) DIAGNOSIS

STEP 2. Using scan tool MB991958, read the diagnostic trouble code.

#### 

To prevent damage to scan tool MB991958, always turn the ignition switch to the "LOCK" (OFF) position before connecting or disconnecting scan tool MB991958.

- (1) Connect scan tool MB991958 to the data link connector. (Refer to P.13D-3).
- (2) Turn the ignition switch to the "ON" position.
- (3) Use scan tool MB991958 to read the TCL diagnostic trouble codes. (Refer to P.13D-3).
- (4) Tum the ignition switch to the "LOCK" (OFF) position.
- (5) Disconnect scan tool MB991958.

Q: Is any DTC set?

- YES : Refer to P.13D-7, Diagnostic Trouble Code Chart. Then go to Step 4.
- NO: Go to Step 3.

STEP 3. Using scan tool MB991958, read the diagnostic trouble code.

#### 

To prevent damage to scan tool MB991958, always turn the ignition switch to the "LOCK" (OFF) position before connecting or disconnecting scan tool MB991958.

- (1) Connect scan tool MB991958 to the data link connector. (Refer to P.17-11).
- (2) Tum the ignition switch to the "ON" position.
- (3) Check for Combination meter system diagnostic trouble code. (Refer to GROUP 54A, Combination Meter Assembly Diagnosis – Diagnosis Function – How to Read and Erase Diagnostic Trouble Code P. 54 A-50).
- (4) Tum the ignition switch to the "LOCK" (OFF) position.
- (5) Disconnect scan tool MB991958.
- Q: Is DTC U1102 set?
  - YES : Replace the hydraulic unit (integrated with ABS/TCL-ECU). (Refer to GROUP 35B Hydraulic Unit P.35B-105). Then go to Step 4.
  - NO : Replace the combination meter assembly. (Refer to GROUP 54A Combination Meter Assembly P.54A-106). Then go to Step 4.

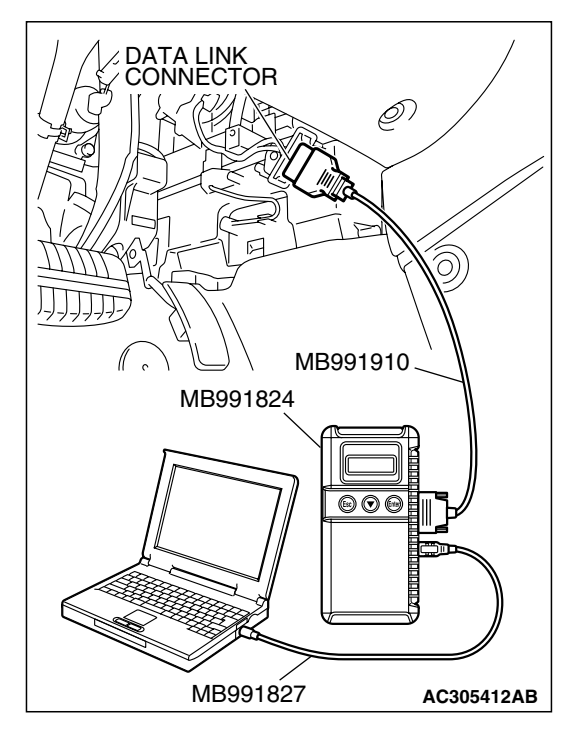

| TSB Revision |  |
|--------------|--|
|              |  |

#### STEP 4. Retest the system

Q: Turn the ignition switch to the "ON" position. Do the "TCL OFF" indicator light and the TCL work indicator light illuminate for three seconds, and then go out after the engine starts?

**YES** : The procedure is complete.

NO: Return to Step 1.

#### INSPECTION PROCEDURE 5: When the TCL Switch is Push On, TCL dose not Cancelled.

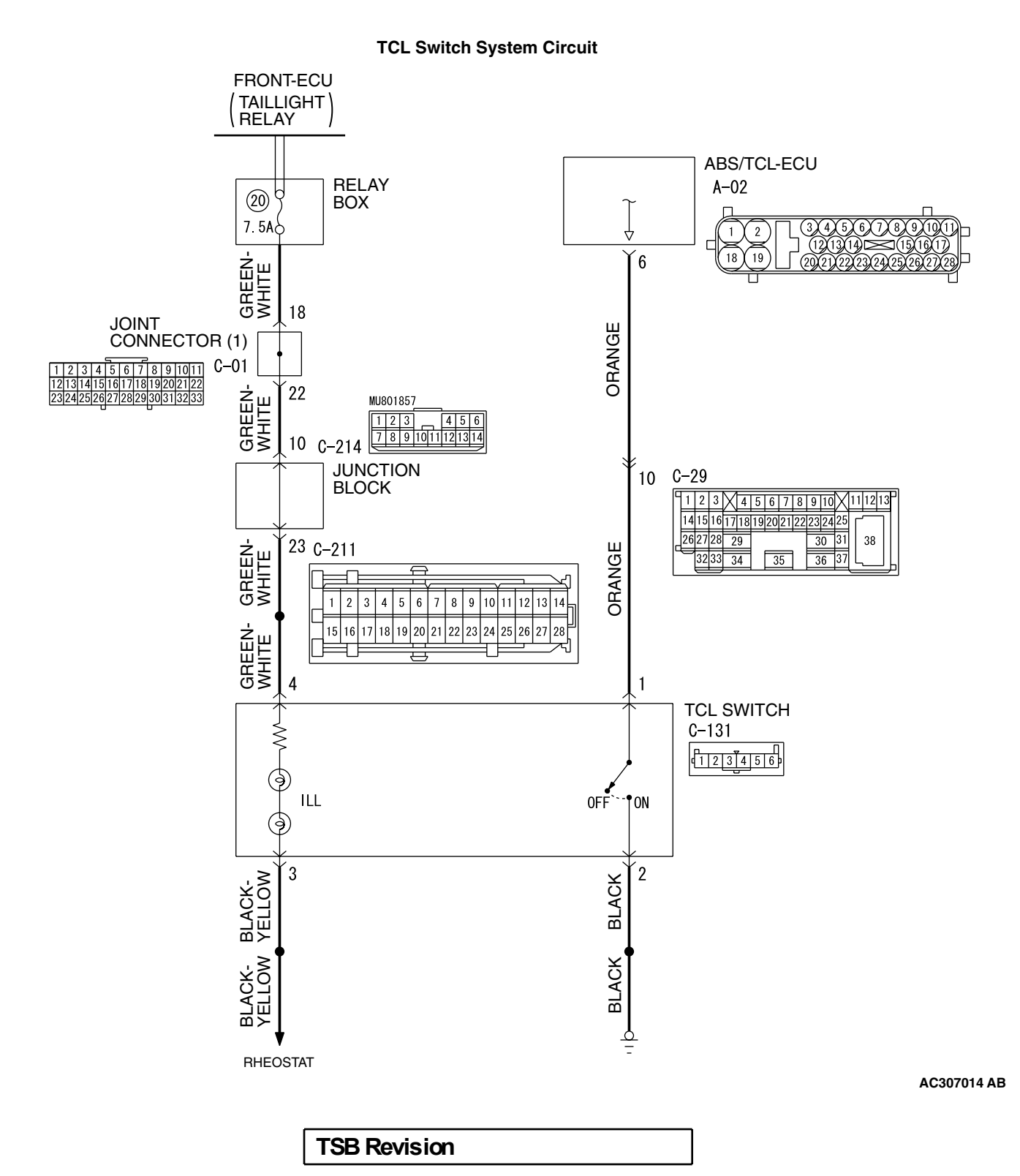

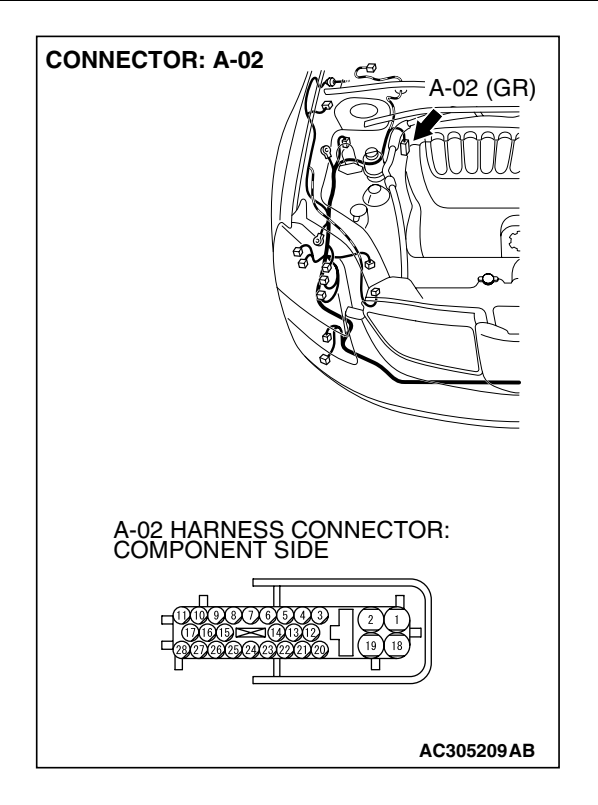

#### **CIRCUIT OPERATION**

ABS/TCL-ECU terminal 6 is grounded every time the TCL switch is pressed. ABS/TCL-ECU monitors this operation state and turns the TCL ON or OFF.

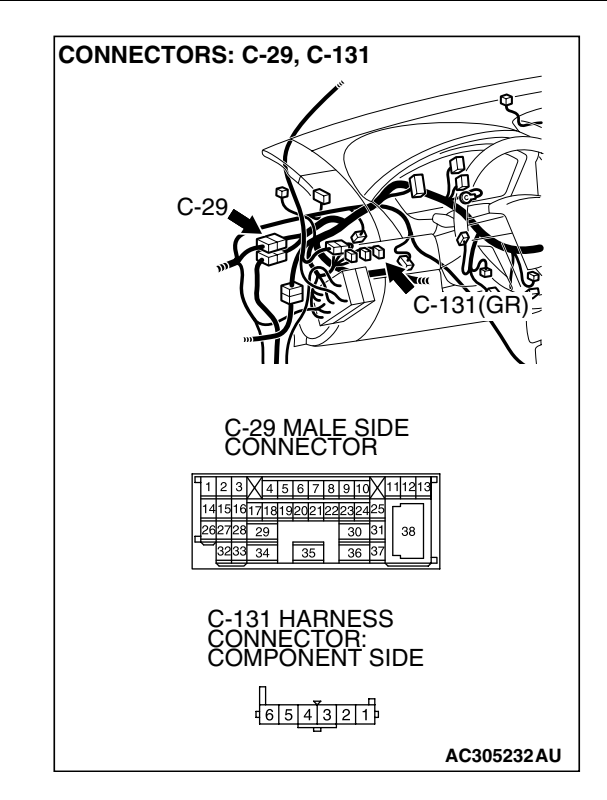

#### COMMENT

The cause is probably an open-circuit in the TCL switch circuit.

#### **TROUBLESHOOTING HINTS**

- Malfunction of the TCL switch.
- Damaged harness or connector.
- Malfunction of the ABS/TCL-ECU.

#### DIAGNOSIS

#### **Required Special Tools:**

- MB991223: Hamess Set
- MB991970: ABS Check Harness

### STEP 1. Measure the terminal voltage at ABS/TCL-ECU connector A-02.

(1) Disconnect the ABS/TCL-ECU connector A-02.

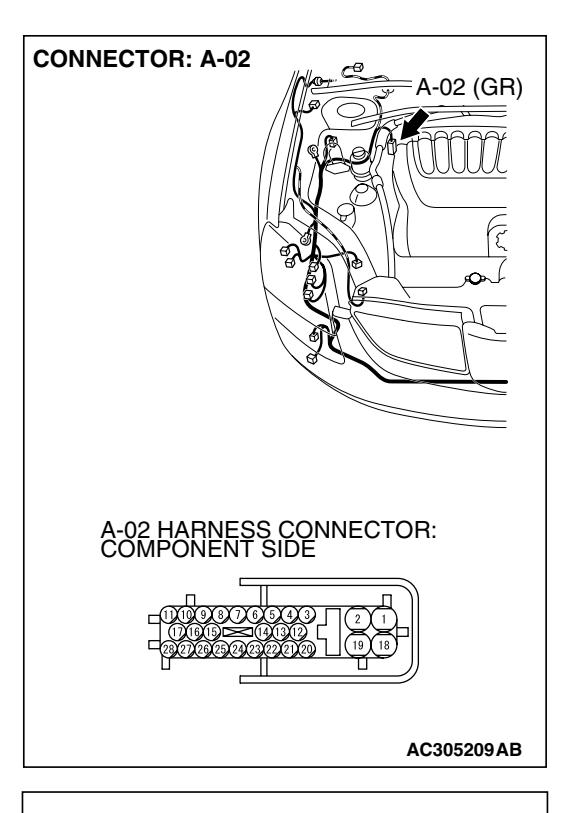

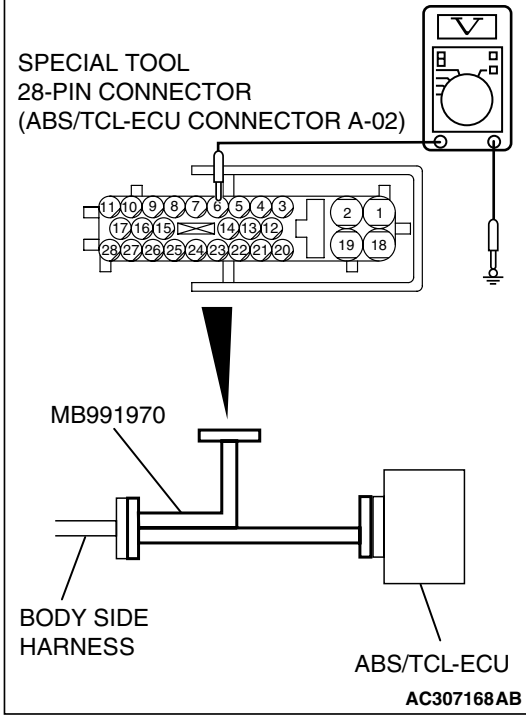

- (2) Connect special tool MB991970 between the ABS/TCL-EUC and the body-side hamess connector.
- (3) Turn the ignition switch to the "ON" position.
- (4) Measure the terminal voltage between special tool MB991970 connector terminal 6 (ABS/TCL-ECU connector A-02 terminal 6) and ground.
  - When the TCL switch is not pressed, the voltage should measure battery positive voltage (approximately 12 volts).
  - When the TCL switch is pressed, the voltage should measure 1 volt or less.
- (5) Tum the ignition switch to the "LOCK" (OFF) position.
- (6) Disconnect special tool MB991970 between the
- ABS/TCL-ECU and the body-side hamess connector. (7) Connect the ABS/TCL-ECU connector A-02.
- Q: Is the terminal voltage battery terminal voltage when the TCL switch is not pressed, and is the terminal voltage 1 volt or less when the TCL switch is pressed?
  - YES : Go to Step 6.
  - NO: Go to Step 2.

| TSB Revision |  |
|--------------|--|
|              |  |

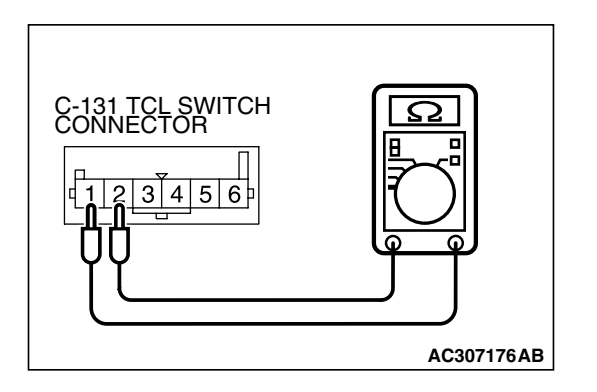

#### STEP 2. Check the TCL switch.

- (1) Remove the TCL switch. (Refer to P. 13D-48).
- (2) Connect an ohmmeter to the TCL switch between terminals 1 and 2.
- (3) Check for continuity between terminals 1 and 2 when the TCL switch is operated.
  - There is no continuity between terminals 1 and 2 when the TCL switch is not pressed.
  - There is continuity between terminals 1 and 2 when the TCL switch is pressed.
- Q: Is there no continuity between terminals 1 and 2 when the TCL switch is not pressed, and is there continuity when the TCL switch is pressed?
  - YES : Install the TCL switch. (Refer to P.13D-48). Then go to Step 6.
  - **NO :** Replace the TCL switch. (Refer to P.13D-48). Then go to Step 7.

#### STEP 3. Check ABS/TCL-ECU connector A-02, intermediate connector C-29 and TCL switch connectors C-131 for loose, corroded or damaged terminals, or terminals pushed back in the connector.

**Q: Are there connectors and terminals in good condition?** 

- YES : Go to Step 4.
- **NO :** Repair or replace the faulty connector. (Refer to GROUP 00E, Hamess Connector Inspection P.00E-2). Then go to Step 7.

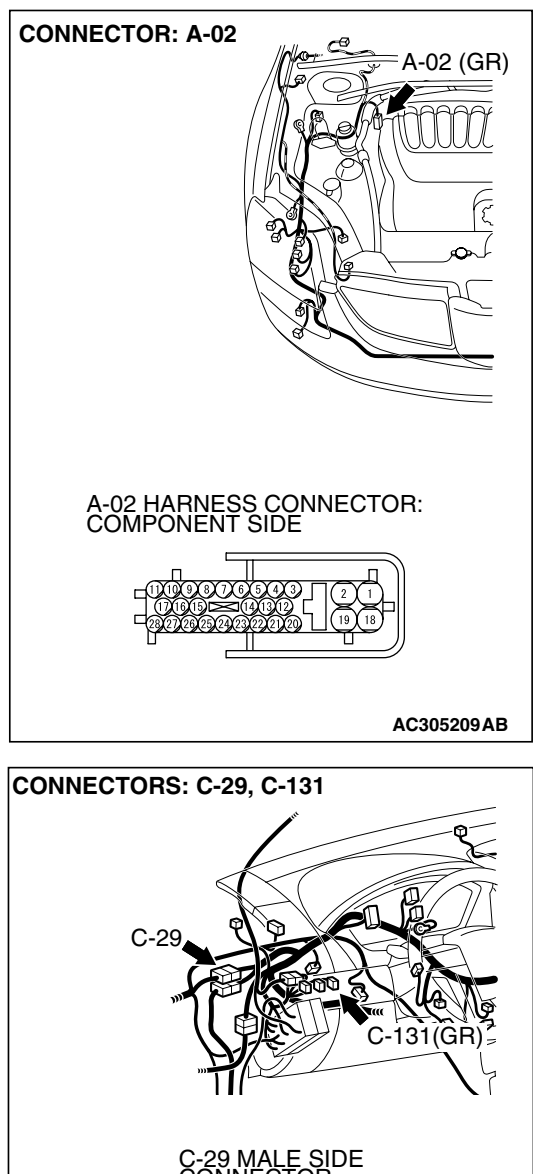

| CONNECTOR                                                                                                    |
|----------------------------------------------------------------------------------------------------|
| $\begin{bmatrix} 1 & 2 & 3 \\ 1 & 4 & 5 & 6 & 7 \\ 1 & 4 & 1 & 5 & 6 & 7 \\ 1 & 4 & 1 & 5 & 6 & 7 \\ 1 & 4 & 1 & 5 & 6 & 7 \\ 2 & 6 & 2 & 7 & 2 \\ 3 & 3 & 3 & 3 & 3 & 3 \\ 3 & 3 & 3 & 3$ |
| C-131 HARNESS<br>CONNECTOR:<br>COMPONENT SIDE                                                                                                    |
|                                                                                                    |
| AC305232AU                                                                                                    |

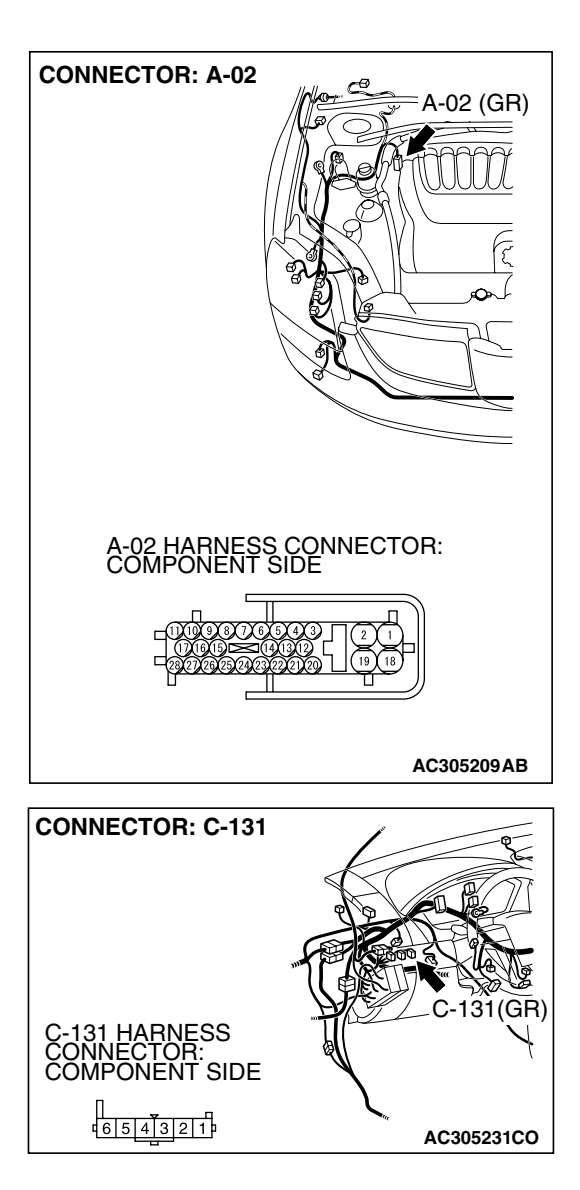

# STEP 4. Check the harness wire between ABS/TCL-ECU connector A-02 terminal 6 and TCL switch connector C-131 terminal 1 for damage.

#### Q: Are there harness wires in good condition?

- YES : Go to Step 5.
- **NO :** Repair the damaged harness wire. Then go to Step 7.

| TSB Revision | ì |
|--------------|---|
|--------------|---|

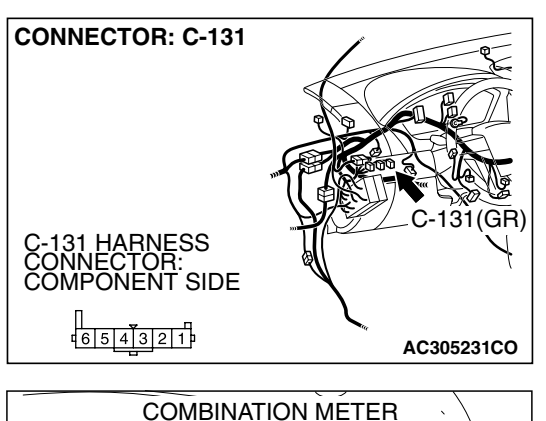

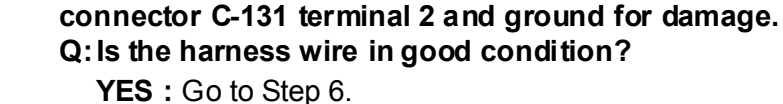

**NO :** Repair the damaged harness wire. Then go to Step 7.

STEP 5. Check the harness wire between TCL switch

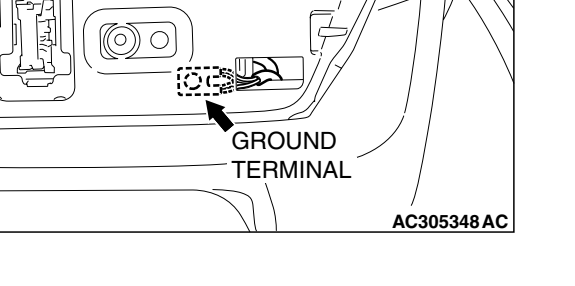

#### STEP 6. Retest the system

- Q: Dose TCL system cancelled, when the TCL switch is push on?
  - YES: It can be assumed that this malfunction is intermittent. (Refer to GROUP 00, How to Use Trouble shooting/Inspection Service Points – How to Cope with Intermittent Malfunction P.00-14).
  - NO: Replace the hydraulic unit (integrated with ABS/TCL-ECU). (Refer to GROUP 35B Hydraulic Unit P.35B-105). Then go to Step 7.

#### STEP 7. Retest the system

- Q: Dose TCL system cancelled, when the TCL switch is push on?
  - YES : The procedure is complete.
  - **NO :** Return to Step 1.

#### INSPECTION PROCEDURE 6: TCL does not Operate.

#### COMMENT

The fail-safe function is probably canceling TCL. In this case, scan tool MB991958 can be used to retest each system by checking the diagnostic trouble codes.

#### TROUBLESHOOTING HINTS (THE MOST LIKELY CAUSES FOR THIS CASE:)

- Malfunction of the CAN bus line.
- Malfunction of the MFI system.
- Malfunction of the A/T system.
- Malfunction of the ABS/TCL-ECU.

#### DIAGNOSIS

#### **Required Special Tools:**

- MB991958: Scan Tool (MUT-III Sub Assembly)
  - MB991824: V.C.I.
  - MB991827: MUT-III USB Cable
  - MB991910: MUT-III Main Harness A

### STEP 1. Using scan tool MB991958, read the diagnostic trouble code.

#### 

# To prevent damage to scan tool MB991958, always turn the ignition switch to the "LOCK" (OFF) position before connecting or disconnecting scan tool MB991958.

- (1) Connect scan tool MB991958 to the data link connector. (Refer to P.13D-3).
- (2) Turn the ignition switch to the "ON" position.
- (3) Use scan tool MB991958 to read the TCL diagnostic trouble codes. (Refer to P.13D-3).
- (4) Turn the ignition switch to the "LOCK" (OFF) position.
- (5) Disconnect scan tool MB991958.

#### Q: Is any DTC set?

- **YES :** Repair the TCL. (Refer to P.13D-7, Diagnostic Trouble Code Chart). Then go to Step 4.
- NO: Go to Step 2.

| DATA LINK<br>CONNECTOR |
|------------------------|
| // ↓ ↓ МВ991910 ↓      |
| MB991824               |
|                        |
| MB991827 AC305412AB    |

| SB Revision |
|-------------|
|             |

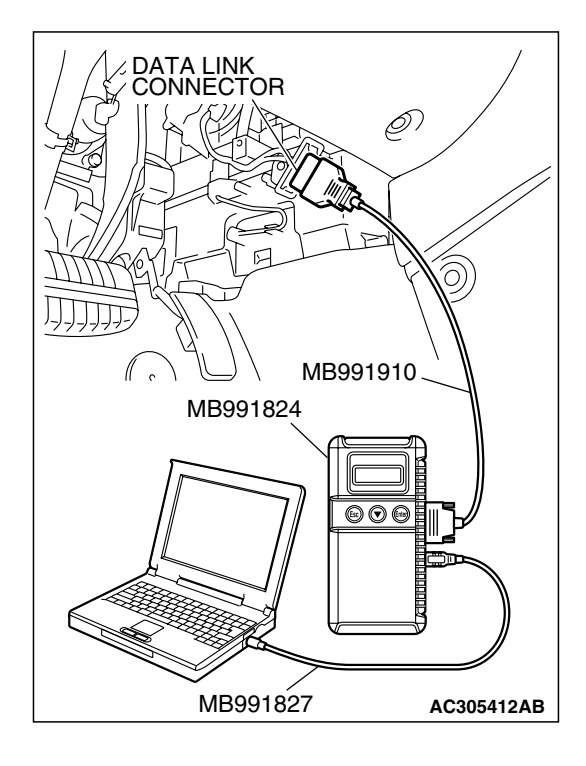

STEP 2. Using scan tool MB991958, check actuator test item09: Engine TCL Drive.

#### 

To prevent damage to scan tool MB991958, always turn the ignition switch to the "LOCK" (OFF) position before connecting or disconnecting scan tool MB991958.

- (1) Connect scan tool MB991958 to the data link connector. (Refer to P.13D-3).
- (2) Turn the ignition switch to the "ON" position.

#### 

The engine speed increases after the actuator test because the actuator test continues for only three seconds. Therefore, release the accelerator pedal immediately.

- (3) Use scan tool MB991958 to check the actuator test. (Refer to P.13D-3).
  - Item 09: Engine TCL Drive.
    - When the accelerator pedal is depressed at the same time that the button for actuator test item 09 displayed on scan tool MB991958 is pressed, the system prevents the engine speed from rising for three seconds.
- (4) Turn the ignition switch to the "LOCK" (OFF) position.
- (5) Disconnect scan tool MB991958.

## Q: Are the check results for actuator test item 09 satisfactory?

- YES : Go to Step 3.
- NO: Replace the hydraulic unit (integrated with ABS/TCL-ECU). (Refer to GROUP 35B Hydraulic Unit P.35B-105). Then go to Step 4.

#### STEP 3. Retest the system

#### Q: Does the TCL work normally?

- YES: It can be assumed that this malfunction is intermittent. (Refer to GROUP 00, How to Use Trouble shooting/Inspection Service Points – How to Cope with Intermittent Malfunction P.00-14).
- NO: Replace the hydraulic unit (integrated with ABS/TCL-ECU). (Refer to GROUP 35B Hydraulic Unit P.35B-105). Then go to Step 4.

#### STEP 4. Retest the system

#### Q: Does the TCL work normally?

- **YES :** The procedure is complete.
- **NO :** Return to Step 1.

#### DATA LIST REFERENCE TABLE

The following items can be read by the scan tool from the ABS/TCL-ECU input data. (Refer to P.13D-3).

M1136003500071

| MUT-III<br>SCAN TOOL<br>DISPLAY | ITEM<br>NO. | CHECK ITEM                       | CHECKING REQUIREMENTS                                                     | NORMAL<br>VALUE                    |
|---------------------------------|-------------|----------------------------------|---------------------------------------------------------------------------|------------------------------------|
| FR wheel speed sensor           | 01          | Front right wheel speed sensor   | Drive the vehicle                                                         | Vehicle speeds<br>displayed on the |
| FL wheel speed sensor           | 02          | Front left wheel speed sensor    |                                                                           | speedometer<br>and scan tool are   |
| RR wheel speed sensor           | 03          | Rear right wheel speed sensor    |                                                                           | identical.                         |
| RL wheel speed sensor           | 04          | Rear left wheel speed sensor     |                                                                           |                                    |
| Battery<br>voltage              | 05          | ABS/TCL-ECU power supply voltage | Ignition switch power supply voltage                                      | Battery positive voltage           |
| Stoplight                       | 06          | Stoplight switch                 | Depress the brake pedal.                                                  | ON                                 |
| switch*                         |             |                                  | Release the brake pedal.                                                  | OFF                                |
| TCL mode                        | 35          | TCL operation                    | When the TCL outputs the<br>operation permission signal<br>during driving | ON                                 |
|                                 |             |                                  | When the TCL outputs the<br>operation inhibition signal<br>during driving | OFF                                |

NOTE: Since the TCL is controlled with the same ABS/TCL-ECU used to control the ABS, the stoplight switch check item (No.6) used only for the ABS also appear.

#### ACTUATOR TEST REFERENCE TABLE

M1136003600067

The scan tool activates the following actuators for testing. (Refer to P.13D-3).

| MUT-III SCAN TOOL<br>DISPLAY | ITEM NO. | CHECK ITEM                           | PARTS TO BE ACTIVATED                                                                        |
|------------------------------|----------|--------------------------------------|----------------------------------------------------------------------------------------------|
| FR wheel ABS Drive*          | 01       | Solenoid valve for front right wheel | Solenoid valves and pump                                                                     |
| FL wheel ABS Drive*          | 02       | Solenoid valve for front left wheel  | motors in the hydraulic unit<br>(simple inspection mode)                                     |
| RR wheel ABS<br>Drive*       | 03       | Solenoid valve for rear right wheel  |                                                                                              |
| RL wheel ABS Drive*          | 04       | Solenoid valve for rear left wheel   |                                                                                              |
| Engine TCL Drive             | 09       | TCL operation check                  | Outputs the engine torque<br>control signal (engine torque =<br>0) to PCM for three seconds. |

NOTE: Since the TCL is controlled with the same ABS/TCL-ECU used to control the ABS, the FR, FL, RR or RL Wheel ABS Drive testing items (No.01 to 04) used only for the ABS also appear.

| TSB Revision |  |
|--------------|--|
|--------------|--|

#### CHECK AT ABS/TCL-ECU TERMINAL VOLTAGE M1136003800072

#### **TERMINAL VOLTAGE CHECK CHART**

#### Required Special Tools:

MB991970: ABS Check Harness MB991223: Hamess Set

- 1. Disconnect the ABS/TCL-ECU connector A-02 and connect special tool MB991970 between the ABS/TCL-ECU and the body-side harness connector. Then use special tool MB991970 to measure the voltages between terminal 2 and each terminal.
- 2. The terminal layouts are shown in the illustrations below.

NOTE: Do not measure terminal voltage for approximately three seconds after the ignition switch is turned "ON." The ABS/TCL-ECU performs the initial check during that period.

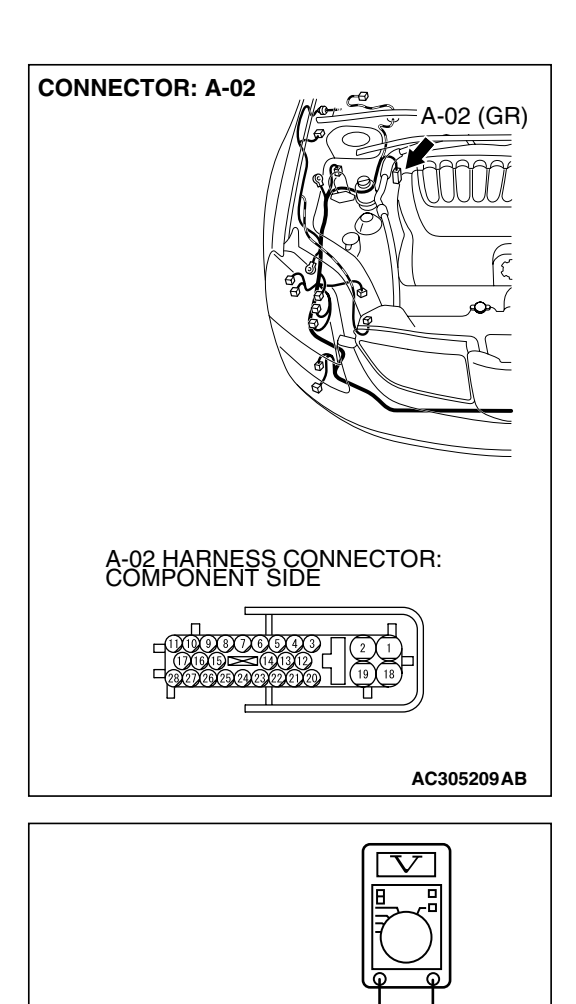

MB991970

A-02 HARNESS CONNECTOR Е

 $\frac{2}{19}$  1

INSPECTION HARNESS CONNECTOR

ABS/TCL-ECU

AC211156AC

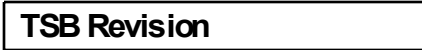

| CONNECTOR<br>TERMINAL NO | SIGNAL                   | CHECKING REQUIREMENT     |                                     | NORMAL<br>CONDITION      |
|--------------------------|--------------------------|--------------------------|-------------------------------------|--------------------------|
| 6                        | TCL switch               | Ignition<br>switch: "ON" | When the TCL switch is not pressed. | Battery positive voltage |
|                          |                          |                          | When the TCL switch is pressed.     | 1 V or less              |
| 20                       | ABS/TCL-ECU power supply | Ignition switch: "ON"    |                                     | Battery positive voltage |
|                          |                          | Ignition switch: "START" |                                     | 1 V or less              |

#### RESISTANCE AND CONTINUITY BETWEEN HARNESS-SIDE CONNECTOR TERMINALS

#### **Required Special Tools:**

MB991970: ABS Check Harness MB991223: Hamess Set

- 1. Disconnect the ABS/TCL-ECU connector A-02 and connect special tool MB991970 to the A-02 body-side harness connector. Then turn the ignition switch to the "LOCK" (OFF) position and checking resistance and continuity.
- 2. Check the resistance and continuity between the terminals indicated in the table below.
- 3. The terminal layout is shown in the illustration.

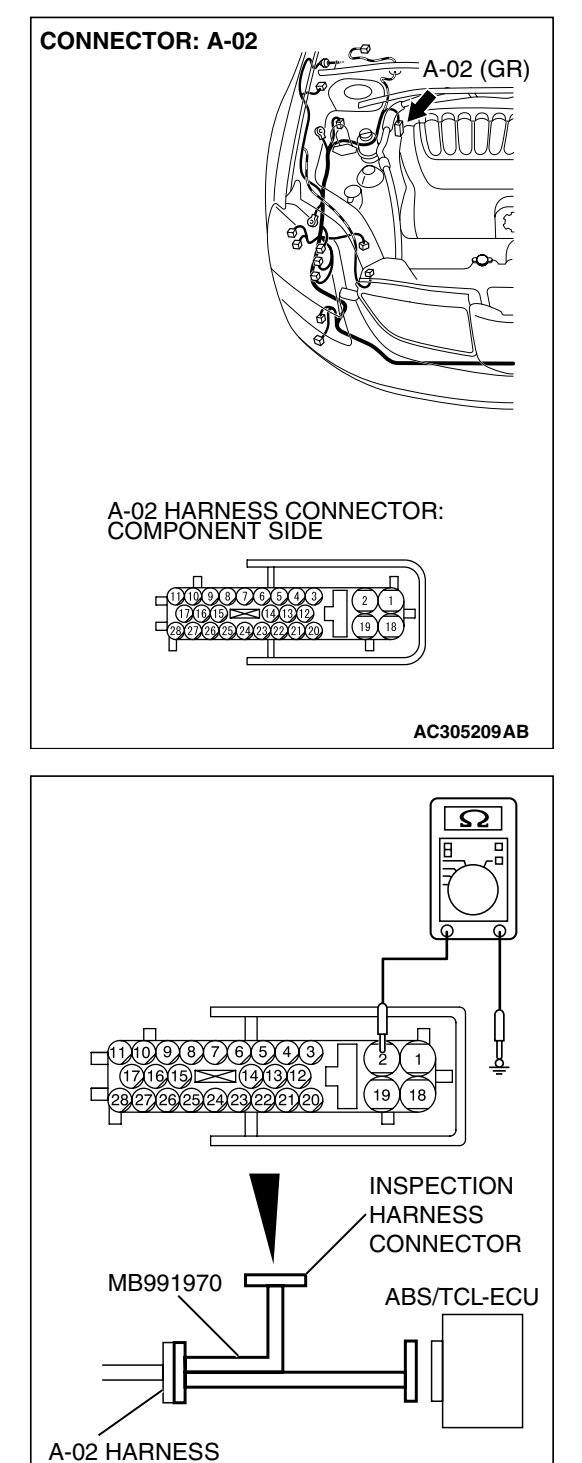

CONNECTOR

TSB Revision

AC211160AD

| CONNECTOR TERMINAL NO. | SIGNAL                         | NORMAL CONDITION |
|------------------------|--------------------------------|------------------|
| 2 – body ground        | Ground                         | Less than 2 ohms |
| 9 – 10                 | Front-right wheel speed sensor | 1.24 – 1.64 kΩ   |
| 11 – 17                | Rear-right wheel speed sensor  | 1.24 – 1.64 kΩ   |
| 16 – 26                | Front-left wheel speed sensor  | 1.24 – 1.64 kΩ   |
| 18 – body ground       | Ground                         | Less than 2 ohms |
| 27 – 28                | Rear-left wheel speed sensor   | 1.24 – 1.64 kΩ   |

#### 13D-45

#### SPECIAL TOOLS

M1136000600024

| TOOL                                                                                                    | TOOL NUMBER AND NAME                                                                                                    | SUPERSESSION                                                                                                    | APPLICATION                                                                                                    |
|----------------------------------------------------------------------------------------------------|----------------------------------------------------------------------------------------------------|----------------------------------------------------------------------------------------------------|----------------------------------------------------------------------------------------------------|
| A<br>MB991824<br>B<br>MB991827<br>C<br>MB991910<br>D<br>DO NOT USE<br>MB991911<br>E<br>DO NOT USE<br>MB991914<br>F<br>MB991914<br>F<br>MB991914<br>F<br>MB991825<br>G<br>MB991825<br>G<br>MB991825<br>MB991826<br>MB991958 | MB991958<br>A: MB991824<br>B: MB991827<br>C: MB991910<br>D: MB991911<br>E: MB991914<br>F: MB991825<br>G: MB991826<br>MUT-III sub assembly<br>A: Vehicle communication<br>interface (V.C.I.)<br>B: MUT-III USB cable<br>C: MUT-III main harness A<br>(Vehicles with CAN<br>communication system)<br>D: MUT-III main harness B<br>(Vehicles without CAN<br>communication system)<br>E: MUT-III main harness C<br>(for Daimler Chrysler<br>models only)<br>F: MUT-III measurement<br>adapter<br>G: MUT-III trigger harness | SUPERSESSION<br>MB991824-KIT<br>NOTE: G: MB991826<br>MUT-III trigger<br>harness is not<br>necessary when<br>pushing V.C.I.ENTER<br>key. | Checking diagnostic<br>trouble codes<br>CAUTION<br>For vehicles with CAN<br>communication, use<br>MUT-III main harness A<br>to send simulated<br>vehicle speed. If you<br>connect MUT-III main<br>harness B instead, the<br>CAN communication<br>does not function<br>correctly. |
| МВ991970                                                                                                    | MB991970<br>ABS check harness                                                                                                    |                                                                                                    | ABS/TCL-ECU terminal voltage measurement                                                                                                    |

#### TRACTION CONTROL SYSTEM (TCL) ON-VEHICLE SERVICE

| TOOL                                     | TOOL NUMBER AND NAME                                                                                                    | SUPERSESSION          | APPLICATION                                                                        |
|------------------------------------------|----------------------------------------------------------------------------------------------------|-----------------------|------------------------------------------------------------------------------------|
| A<br>B<br>B<br>C<br>C<br>D<br>MB991223AD | MB991223<br>A: MB991219<br>B: MB991220<br>C: MB991221<br>D: MB991222<br>Harness set<br>A: Inspection hamess<br>B: LED harness<br>C: LED hamess adapter<br>D: Probe | General service tools | Checking the continuity<br>and measuring the<br>voltage at the hamess<br>connector |

#### **ON-VEHICLE SERVICE**

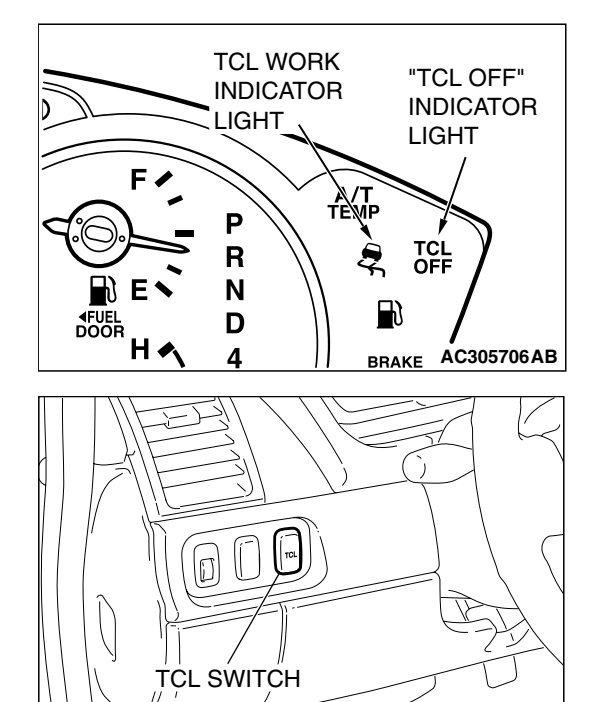

#### TCL INDICATOR LIGHT CHECK

M1136000900058

- Check that the "TCL OFF" indicator light and the TCL work indicator light illuminate for three seconds when the ignition switch is turned to the "ON" position.
- 2. Check that the "TCL OFF" indicator light illuminates and goes off in cycles each time the TCL switch is pushed after starting the engine.
- Check that the "TCL OFF" indicator light and the TCL work indicator light do not illuminate, when driving at 30km/h (37.5 mph) for more than 2 seconds.
- 4. If defective, repair it. (Refer to P. 13D-26, TCL diagnosis Symptom Procedures – Inspection Procedure 1, 2, 3 and 4).

| TSB F | Revision |
|-------|----------|
|       |          |

AC305707AB

#### **TCL OPERATION CHECK**

M1136001100055

M1136001700024

#### **Required Special Tools:**

- MB991958: Scan Tool (MUT-III Sub Assembly)
  - MB991824: V.C.I.
  - MB991827: MUT-III USB Cable
  - MB991910: MUT-III Main Harness A

#### 

To prevent damage to scan tool MB991958, always turn the ignition switch to the "LOCK" (OFF) position before connecting or disconnecting scan tool MB991958.

- 1. Connect scan tool MB991958 to the data link connector. (Refer to P.13D-3).
- 2. Turn the ignition switch to the "ON" position.

#### 

The engine speed increases after the actuator test because the actuator test continues for only three seconds. Therefore, release the accelerator pedal immediately.

- 3. Use scan tool MB991958 to check the actuator test. (Refer to P.13D-3).
  - Item 09: Engine TCL Drive.
    - When the accelerator pedal is depressed at the same time that the button for actuator test item 09 displayed on scan tool MB991958 is pressed, the system prevents the engine speed from rising for three seconds.
- 4. Turn the ignition switch to the "LOCK" (OFF) position.
- 5. Disconnect scan tool MB991958.
- If defective, repair it. (Refer to P. 13D-38, TCL diagnosis Symptom Procedures – Inspection Procedure 6).

#### TCL SWITCH CHECK

- 1. Remove the TCL switch. (Refer to P.13D-48).
- 2. Measure the resistance between terminal 1 and terminal 2 when the TCL switch is pressed or released. If the values measured at the time correspond to those in the table below, the resistance values are correct.

| SWITCH<br>POSITION | TESTER<br>CONNECTION | SPECIFIED<br>CONDITION |
|--------------------|----------------------|------------------------|
| Pressed            | 1-2                  | Less than 2<br>ohms    |
| Released           | 1-2                  | Open circuit           |

#### WHEEL SPEED SENSOR CHECK

Refer to GROUP 35B, On-vehicle Service P.35B-100.

| TSB Revision |  |
|--------------|--|
|              |  |

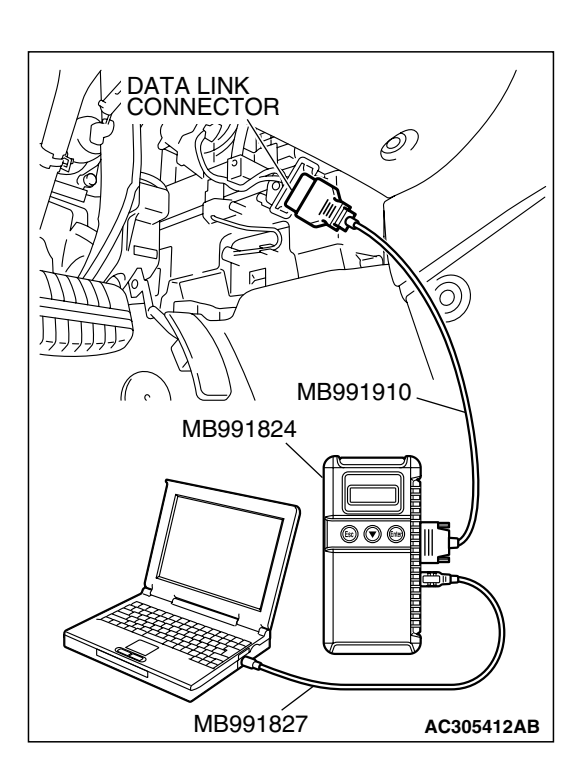

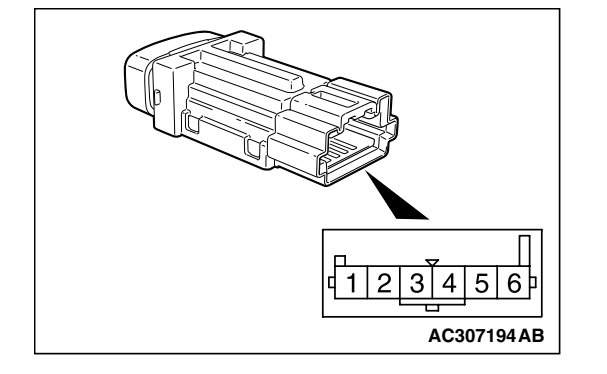

#### **TCL SWITCH**

#### **REMOVAL AND INSTALLATION**

M1136001600027

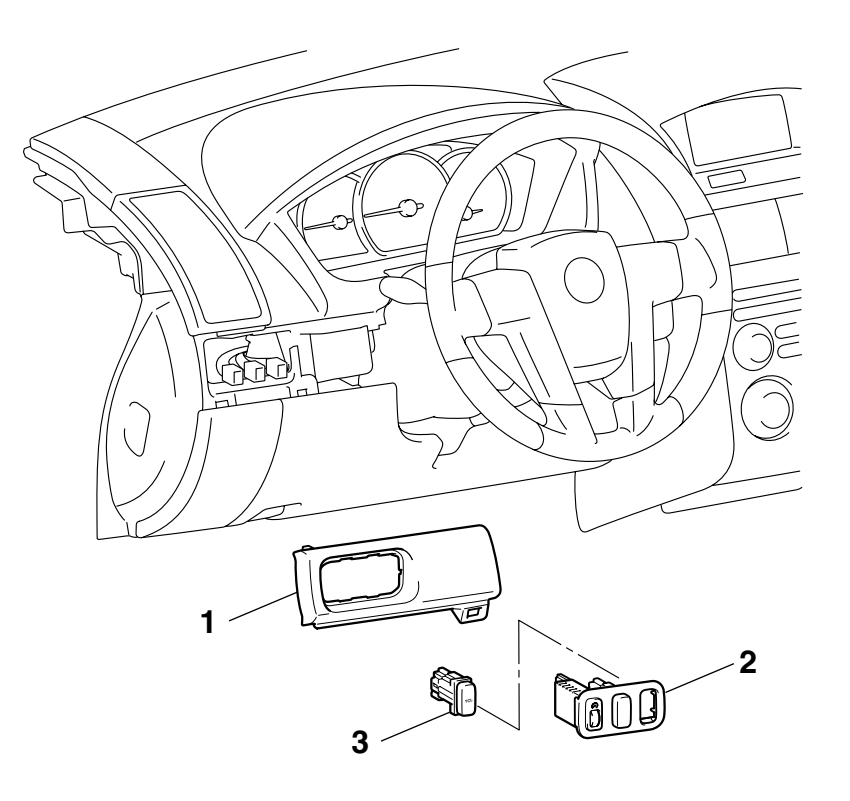

#### **REMOVAL STEPS**

- HOOD LOCK RELEASE HANDLE (REFER TO GROUP 42, HOOD P.42-8.)
- INSTRUMENT LOWER PANEL (REFER TO GROUP 52A, INSTRUMENT PANEL ASSEMBLY P.52A-3.)

#### AC307189AB

#### REMOVAL STEPS (Continued)

- INSTRUMENT PANEL GARNISH (REFER TO GROUP 52A, INSTRUMENT PANEL ASSEMBLY P.52A-3.)
- 1. SWITCH BEZEL ASSEMBLY
- 2. SWITCH PANEL ASSEMBLY
- 3. TCL SWITCH

#### WHEEL SPEED SENSOR

#### **REMOVAL AND INSTALLATION**

Refer to GROUP 35B, Wheel Speed Sensor P.35B-107.

#### **ABS/TCL-ECU**

#### **REMOVAL AND INSTALLATION**

M1136005300017

M1136002500023

Replace the hydraulic unit (integrated with ABS/TCL-ECU). (Refer to GROUP 35B, Hydraulic Unit P.35B-105).

| TSB Revision |  |
|--------------|--|
|              |  |